#### SER 300 – Prática de Análise Geográfica (2023)

Nome do aluno: Débora Joana Dutra

**NOTA**: Não é necessário apresentar o "print" de cada tela em cada etapa de um exercício. Veja o que está pedindo cada exercício. Normalmente é um "print" mostrando que alcançou com êxito o exercício. No Windows utilize o aplicativo em: Iniciar – Acessórios do Windows – Ferramenta de Captura.

#### Exercício 1 - Consulta por atributo para salvar em nova camada geometria

Crie uma camada com a sede de municípios do BRASIL (*Sede\_municipios\_BR.csv* – *pontos em coordenadas em graus no Datum Sad69*) e execute uma consulta por atributos para separar os pontos de sede de municípios de Goiás e Distrito Federal.

Mostrar a camada original e a criada a partir do resultado da consulta, assim como da tela de Consulta por Atributos utilizada.

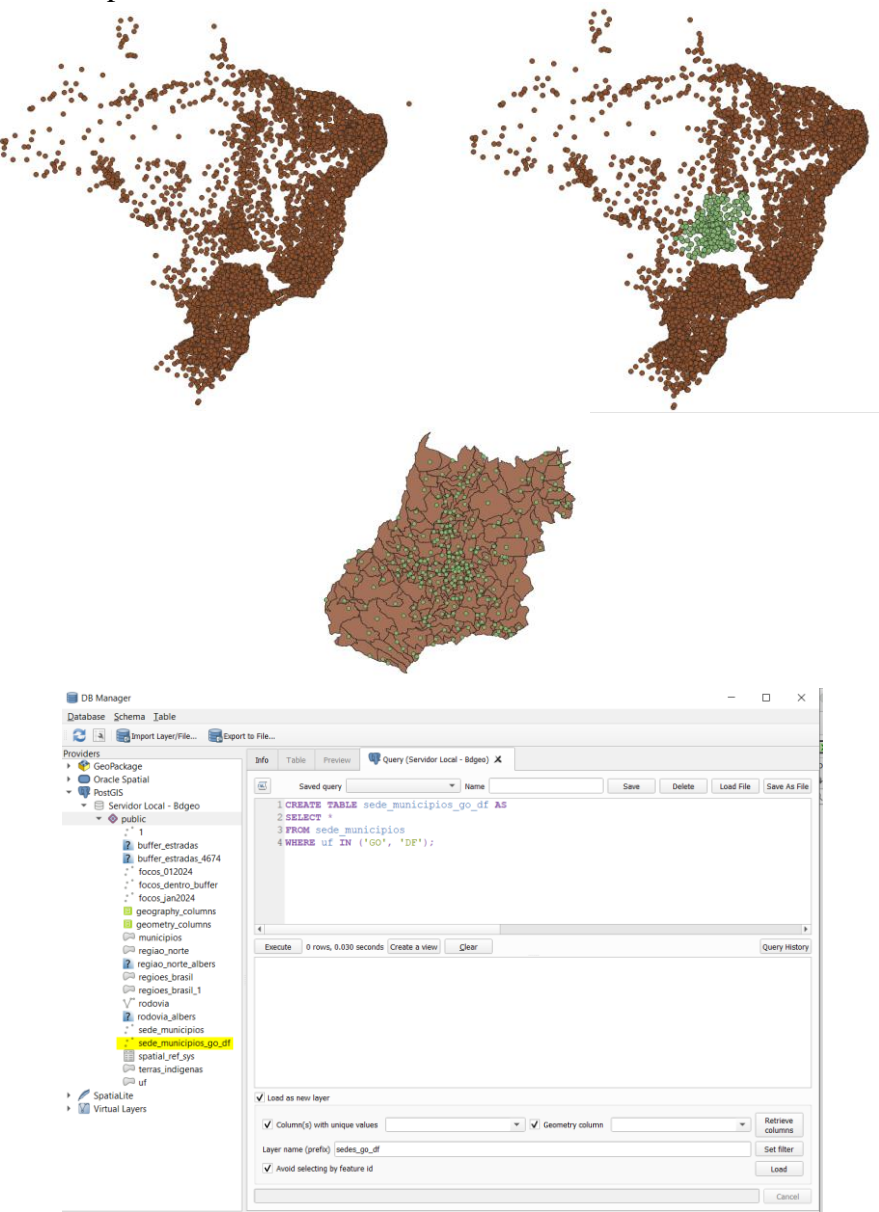

DÚVIDAS/PROBLEMAS:

#### Exercício 2 - Outras consultas por atributos

Crie camadas com a municípios de Goiás (*municipio.shp*) e tabela de produção agrícola (*ipeadata\_2005.csv*) para executar as consultas abaixo.

Mostrar as camadas com resultados das consultas, a janela de consulta utilizada e o resultado de cada consulta (mapa e tabela de atributos).

 CONSULTA 1 – Qual era a população total em 2005 dos municípios de GO, pertencentes a mesorregião "Centro Goiano", cuja população total em 2008 era maior do que 10 mil habitantes? <u>RESPOSTA</u> 2.599.097 Habitantes

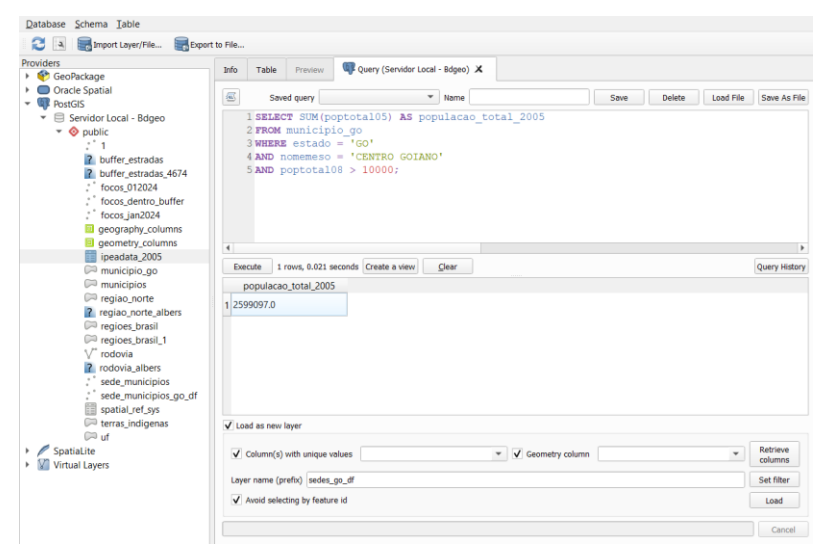

#### DÚVIDAS/PROBLEMAS:

CONSULTA 2 – Apresentar o nome de todos os municípios de GO que têm as letras "Goi" em seu nome e com população em 2002 entre 10 mil e 50 mil habitantes? <u>RESPOSTA</u>: Bela Vista de Goiás, Bom Jesus de Goiás, Cocalzinho de Goiás, Goianápolis, Goianira, Goiás, Goiatuba, Palmeiras de Goiás, Petrolina de Goiás, Santa Helena de Goiás, Santa Terezinha de Goiás.

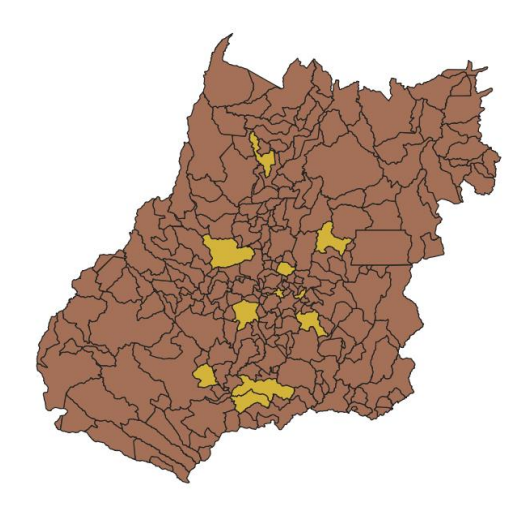

🔇 municipio\_pop02 — Features Total: 11, Filtered: 11, Selected: 0

- 🗆 ×

| /  | 1 II C II II I | 8 6 i 🗞 🗮 💟 🔩 🝸 🗷 🍫 🗭    | 16 16 🕅 🔛 1   | = I 🗊 🍳       |        |                  |          |                 |            |           |
|----|----------------|--------------------------|---------------|---------------|--------|------------------|----------|-----------------|------------|-----------|
|    | id             | nome                     | nomemeso      | nomemicro     | estado | nome_acen        | cod_ibge | reg_planej      | poptotal08 | poptotal0 |
| 1  | 23             | BOM JESUS DE GOIAS       | SUL GOIANO    | MEIA PONTE    | GO     | Bom Jesus de G   | 5203500  | Regiao Sul Goia | 20668      | 1         |
| 2  | 33             | GOIATUBA                 | SUL GOIANO    | MEIA PONTE    | GO     | Goiatuba         | 5209101  | Regiao Sul Goia | 32220      | 3         |
| 3  | 38             | SANTA HELENA DE GOIAS    | SUL GOIANO    | SUDOESTE DE   | GO     | Santa Helena d   | 5219308  | Regiao Sudoest  | 36198      | 3         |
| 4  | 75             | BELA VISTA DE GOIAS      | CENTRO GOIANO | GOIANIA       | GO     | Bela Vista de G  | 5203302  | Regiao Metrop   | 21466      | 2         |
| 5  | 86             | PALMEIRAS DE GOIAS       | SUL GOIANO    | VALE DO RIO D | GO     | Palmeiras de G   | 5215702  | Regiao Oeste G  | 22353      | 2         |
| 6  | 101            | GOIANAPOLIS              | CENTRO GOIANO | GOIANIA       | GO     | Goianápolis      | 5208400  | Regiao Metrop   | 11580      | 1         |
| 7  | 102            | GOIANIRA                 | CENTRO GOIANO | GOIANIA       | GO     | Goianira         | 5208806  | Regiao Metrop   | 25647      | 2         |
| 8  | 170            | COCALZINHO DE GOIAS      | LESTE GOIANO  | ENTORNO DE B  | GO     | Cocalzinho de    | 5205513  | Regiao do Ento  | 15246      | 1         |
| 9  | 141            | PETROLINA DE GOIAS       | CENTRO GOIANO | ANAPOLIS      | GO     | Petrolina de Goi | 5216809  | Regiao Centro   | 10099      |           |
| 10 | 160            | GOIAS                    | NOROESTE GOI  | RIO VERMELHO  | GO     | Goiás            | 5208905  | Regiao Noroest  | 24859      | 2         |
| 11 | 218            | SANTA TEREZINHA DE GOIAS | NORTE GOIANO  | PORANGATU     | GO     | Santa Terezinha  | 5219704  | Regiao Norte G  | 11856      | 1         |

| ooDockooo                                                                                                    | Info Tab                                                                                                    | le Preview                                                     | Query (Servidor Local | - Bdgeo) 🗶 |                     |      |        |           |                                   |  |
|----------------------------------------------------------------------------------------------------|----------------------------------------------------------------------------------------------------|----------------------------------------------------------------|-----------------------|------------|---------------------|------|--------|-----------|-----------------------------------|--|
| racle Spatial                                                                                                    | <u></u>                                                                                                    | Saved query                                                    | •                     | Name       |                     | Save | Delete | Load File | Save As File                      |  |
| <ul> <li>Servidor Local - Bdgeo</li> <li>Public</li> <li>1</li> <li>buffer_estradas</li> <li>focos,012024</li> <li>focos,012024</li> <li>focos,012024</li> <li>geography.columns</li> </ul> | 1 SELECT nome<br>2 FROM numicipio_go<br>3 WHERE estado = 'CO'<br>4 AND nome LIKE '%GOI%'<br>5 AND poptotal02 BETWEEN 10000 AND 50000; |                                                                |                       |            |                     |      |        |           |                                   |  |
| geometry_columns                                                                                                    | 4                                                                                                    |                                                                |                       |            |                     |      |        |           | Þ                                 |  |
| municipio_go                                                                                                    | Execute                                                                                                    | 11 rows, 0.002                                                 | seconds Create a view | Clear      |                     |      |        |           | Query History                     |  |
| municipios                                                                                                    | nome                                                                                                    |                                                                |                       |            |                     |      |        |           |                                   |  |
| regiao_norte<br>regiao_norte_albers                                                                                                    | 1 BOM JE                                                                                                    | SUS DE                                                         |                       |            |                     |      |        |           |                                   |  |
| Regioes_brasil                                                                                                    | 2 GOIATUBA                                                                                                    |                                                                |                       |            |                     |      |        |           |                                   |  |
| regioes_brasil_1                                                                                                    |                                                                                                    |                                                                |                       |            |                     |      |        |           |                                   |  |
| V rodovia                                                                                                    | 3 34114                                                                                                    | 116661474                                                      |                       |            |                     |      |        |           |                                   |  |
| ? rodovia albers                                                                                                    | 4 BELA VI                                                                                                    | STA DE                                                         |                       |            |                     |      |        |           |                                   |  |
| rodovia_albers<br>sede_municipios                                                                                                    |                                                                                                    |                                                                |                       |            |                     |      |        |           |                                   |  |
| <ul> <li>rodovia_albers</li> <li>sede_municipios</li> <li>sede_municipios_go_df</li> </ul>                                                                                                  | 5 PALMEI                                                                                                    | RAS DE                                                         |                       |            |                     |      |        |           |                                   |  |
| <ul> <li>rodovia_albers</li> <li>sede_municipios</li> <li>sede_municipios_go_df</li> <li>spatial_ref_sys</li> <li>terras_indigenas</li> </ul>                                               | 5 PALMEI                                                                                                    | RAS DE                                                         |                       |            |                     |      |        |           | •                                 |  |
| <ul> <li>rodovia_albers</li> <li>sede_municipios</li> <li>sede_municipios_go_df</li> <li>spatial_ref_sys</li> <li>terras_indigenas</li> <li>uf</li> </ul>                                   | 5 PALMEI                                                                                                    | RAS DE<br>new layer<br>n(s) with unique v                      | values                |            | r ✔ Geometry column |      |        | •         | Retrieve<br>columns               |  |
| rodovia jaibers     * sede_municipios     * sede_municipios_go_df     spatial_ref_sys     retras_indigenas     imuticipiosa     intual Layers                                               | 5 PALMEI                                                                                                    | RAS DE<br>new layer<br>n(s) with unique v<br>e (prefix) sedes_ | values                |            | Geometry column     |      |        | •         | Retrieve<br>columns<br>Set filter |  |

## DÚVIDAS/PROBLEMAS:

 CONSULTA 3 – Quais os nomes dos municípios da mesorregião "Leste Goiano" que tiveram produção de arroz ou cana com mais de 5000 toneladas no ano de 2005 ? <u>RESPOSTA:</u> Cristalina, Alexânia, Vila Propício, Formosa, Flores de Goiás e Posse.

| Database Schema Table                                                                 |                                                                                                    |               |
|---------------------------------------------------------------------------------------|----------------------------------------------------------------------------------------------------|---------------|
| 🔁 🖪 🕞 Import Layer/File 🗮 Export                                                      | to File                                                                                                    |               |
| Providers                                                                             | Info       Table       Preview       Query (Servidor Local - Bdgeo) X         Image: Saved query       Name       Save       Delete       Load File         1 CREATE TABLE arroz_cana AS       2 SELECT goias.cod_ibge AS goias_cod_ibge,       3       goias.estado,         4       goias.estado,       4       goias.nomemeso,       5       ipea.*         6 FROM municipio go AS goias       7 JOIN ipeadata_2005 AS ipea       8 ON goias.cod_ibge = ipea.codibge       9 WHERE goias.estado = 'GO' AND goias.nomemeso = 'LESTE GOIANO'         10       AND (ipea.arroz > 5000 OR ipea.cana > 5000);       10 | Save As File  |
| C municipio_go<br>C municipio_pop02<br>C municipios                                   | Execute         0 rows, 0.005 seconds         Create a view         Clear                                                                                                    | Query History |
| <ul> <li>regiao_norte</li> <li>regiao_norte_albers</li> <li>regioes brasil</li> </ul> |                                                                                                    |               |

| Q arroz_cana — Features To              | tal: 6, Filtered: 6, Selected: 0 |     |       |         |                 |       |        | -        |  |  |  |
|-----------------------------------------|----------------------------------|-----|-------|---------|-----------------|-------|--------|----------|--|--|--|
| / 2 2 2 2 2 2 2 2 2 2 2 2 2 2 2 2 2 2 2 |                                  |     |       |         |                 |       |        |          |  |  |  |
| goias_cod_ibge estat                    | do nomemeso                      | id  | sigla | codibge | nomemuni        | arroz | cana   | mandioca |  |  |  |
| 1 5206206 GO                            | LESTE GOIANO                     | 71  | GO    | 5206206 | Cristalina      | 4026  | 16000  | 4050     |  |  |  |
| 2 5200308 GO                            | LESTE GOIANO                     | 8   | GO    | 5200308 | Alexânia        | 65    | 8000   | 800      |  |  |  |
| 3 5222302 GO                            | LESTE GOIANO                     | 246 | GO    | 5222302 | Vila Propício   | 1200  | 405000 | 660      |  |  |  |
| 4 5208004 GO                            | LESTE GOIANO                     | 88  | GO    | 5208004 | Formosa         | 10380 | 7200   | 8000     |  |  |  |
| 5 5207907 GO                            | LESTE GOIANO                     | 87  | GO    | 5207907 | Flores de Goiás | 41400 | 420    | 1120     |  |  |  |
| 6 5218300 GO                            | LESTE GOIANO                     | 192 | GO    | 5218300 | Posse           | 1300  | 10250  | 900      |  |  |  |
|                                         |                                  |     |       |         |                 |       |        |          |  |  |  |

Figuras AQUI

#### Exercício 3 - Consulta espacial sobre objetos

Crie camadas com a municípios de Goiás (*municipio.shp*), malha viária de Goiás (*malha\_viaria.shp*) e unidades de conservação (*uc\_parques\_go.shp*) para executar as consultas abaixo.

Mostrar as camadas com resultados das consultas, a janela de consulta utilizada e o resultado de cada consulta (mapa e tabela de atributos).

CONSULTA 1 – Quais são os municípios vizinhos ao Distrito Federal? <u>RESPOSTA</u>: Nove (9) municípios são vizinhos do DF (Águas Lindas de Goiás, Cidade Ocidental, Cristalina, Formosa, Novo Gama, Padre Bernardo, Planaltina, Santo Antônio do Descoberto e Valparaiso de Goiás)

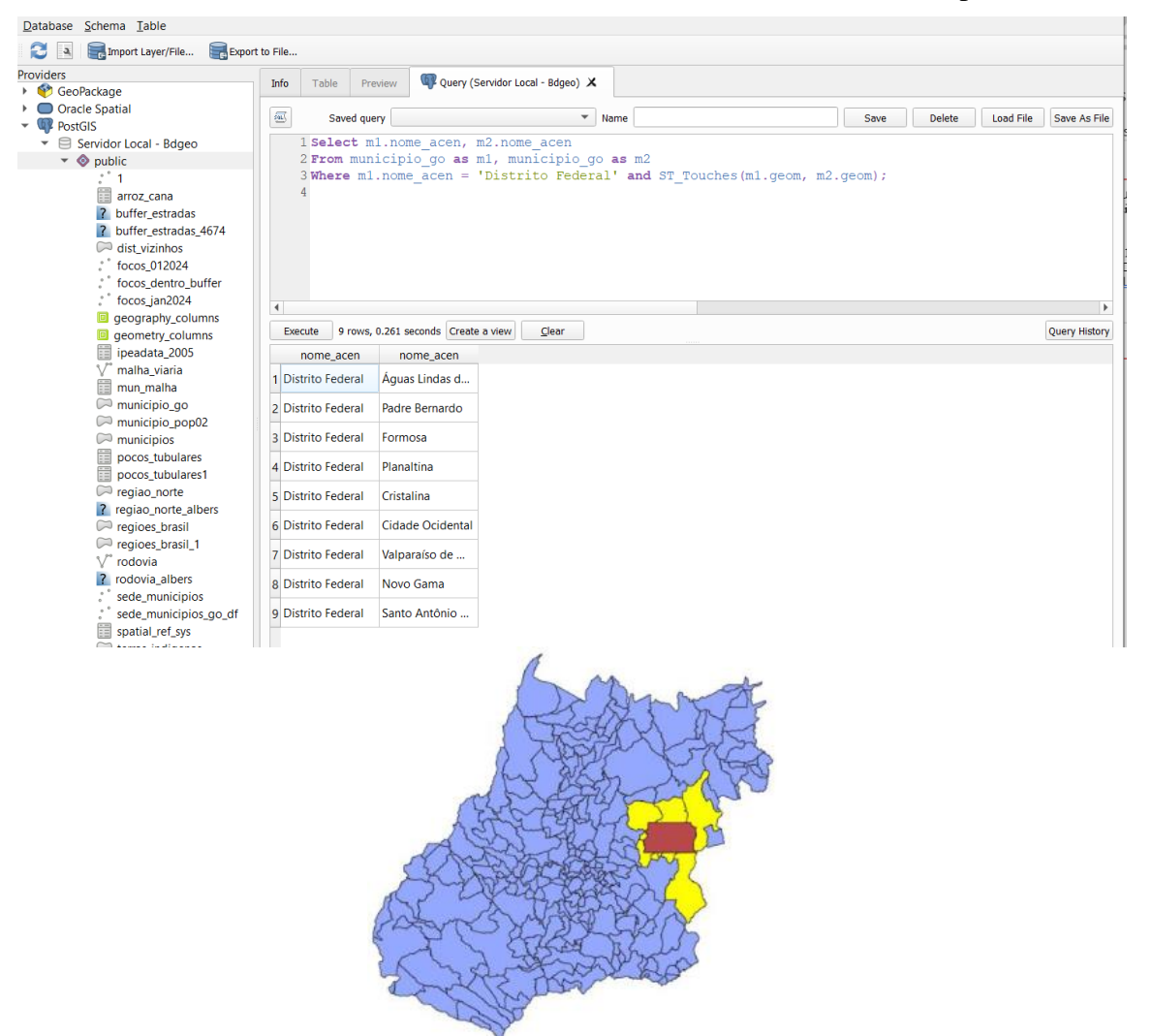

#### Figuras AQUI

DÚVIDAS/PROBLEMAS:

 CONSULTA 2 – Quais são os municípios de Goiás interceptados pela ferrovia Norte-Sul -"FNS"? <u>RESPOSTA</u>: São 34 municípios do Estado de GO interceptados pela ferrovia FNS.

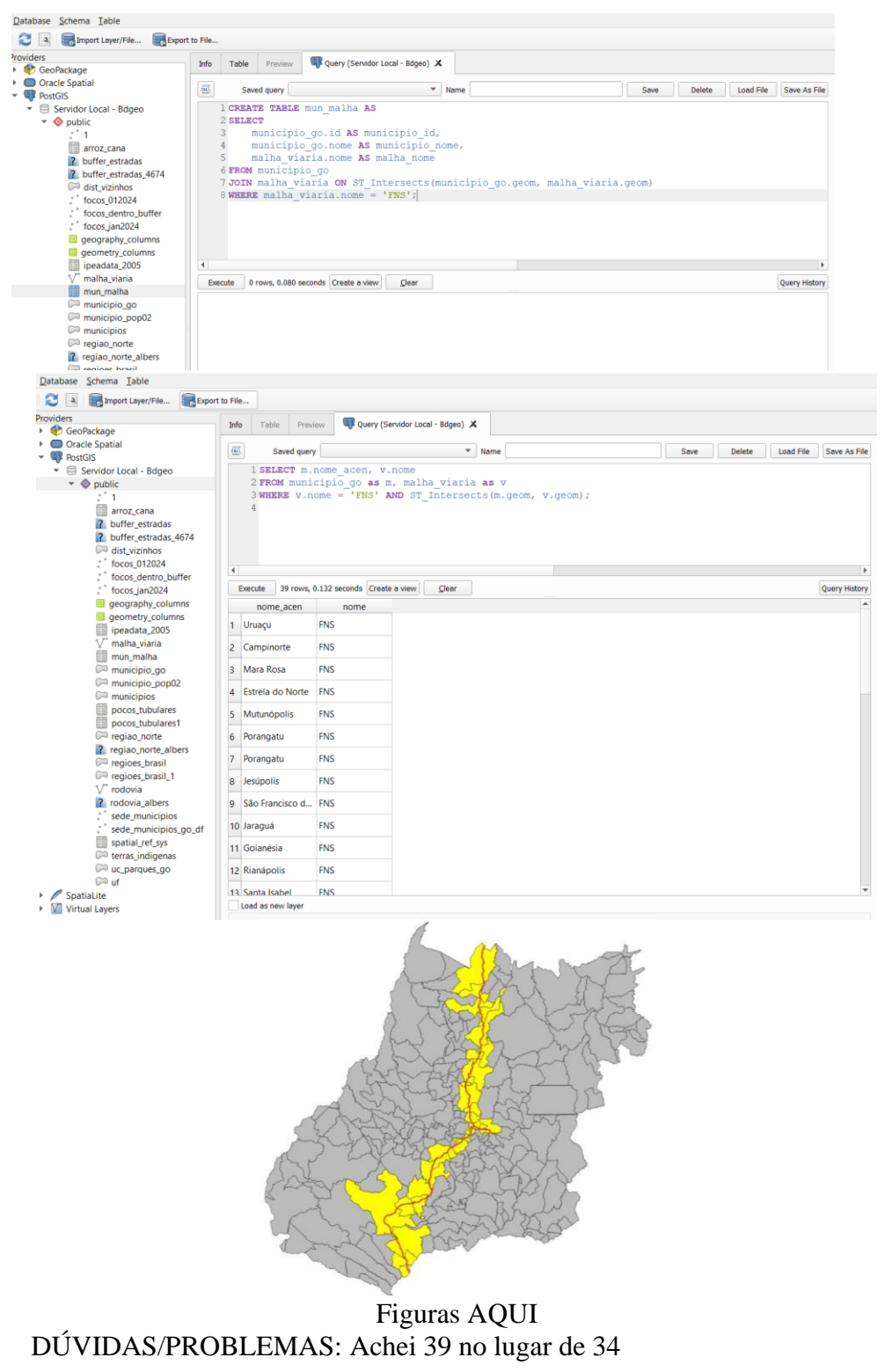

 CONSULTA 3 – Quais são os municípios de Goiás que contém pelo menos um parque sob responsabilidade da Agência Goiana do Meio Ambiente (AGMA)? <u>RESPOSTA:</u> São 2 municípios do Estado de GO que contém pelo menos um parque, isto é, Abadia de Goiás e Parauna.

| 🗐 DB Manager                                                                                                    |            |                                                                                                    |               |                                    |      |  |      |        | -         | $\Box$ ×      |
|----------------------------------------------------------------------------------------------------|------------|----------------------------------------------------------------------------------------------------|---------------|------------------------------------|------|--|------|--------|-----------|---------------|
| <u>D</u> atabase <u>S</u> chema <u>T</u> able                                                                                                    |            |                                                                                                    |               |                                    |      |  |      |        |           |               |
| 🔁 💽 🌉 Import Layer/File 🗮 Export                                                                                                    | to File    |                                                                                                    |               |                                    |      |  |      |        |           |               |
| Providers                                                                                                    | Info       | Table                                                                                                    | Preview       | 🖤 Query (Servidor Local - Bdgeo) 🗙 |      |  |      |        |           |               |
| Oracle Spatial     Oracle Spatial     Oracle Spatial                                                                                                    | <u>sai</u> | Save                                                                                                    | d query       | •                                  | Name |  | Save | Delete | Load File | Save As File  |
| <ul> <li>Servidor Local - Bdgeo</li> <li>Ø public</li> <li>1</li> <li>arroz_cana</li> <li>buffer_estradas</li> <li>buffer_estradas_4674</li> <li>dist_vizinhos</li> <li>focos_012024</li> <li>focos_dentro_buffer</li> <li>focos_dentro_buffer</li> <li>georgraphy_columns</li> <li>georgraphy_columns</li> <li>georgraphy_columns</li> </ul> |            | <pre>ISELECT DISTINCT MUNICIPIO_GO.nome 2 FROM municipio_go 3 JOIN uc_parques_go ON ST_Contains(ST_Transform(municipio_go.geom, 4674), 4 ST_Transform(uc_parques_go.geom, 4674)) 5 WHERE uc_parques_go.responsa = 'AGMA'; </pre> |               |                                    |      |  |      |        |           |               |
| V malha_viaria                                                                                                    | Exe        | ecute 2 r                                                                                                    | ows, 4.380    | seconds Create a view              |      |  |      |        |           | Query History |
| Execute 2 rows, 4.380 seconds<br>nome<br>ABADIA DE                                                                                                    | Create     | a view                                                                                                    | <u>C</u> lear | 7                                  |      |  |      |        |           |               |
| 2 PARAUNA                                                                                                    |            |                                                                                                    |               |                                    |      |  |      |        |           |               |
|                                                                                                    |            |                                                                                                    |               | Figuras A                          | QUI  |  |      |        |           |               |
| DÚVII                                                                                                    | DAS        | S/PR                                                                                                    | OBL           | EMAS:                              |      |  |      |        |           |               |

#### Exercício 4 - Consulta proposta

Crie camadas com a municípios de Goiás (*municipio.shp*) e tabela de poços tubulares de Goiás (*Pocos\_Tubulares.csv - não criar a geometria de pontos para a camada, somente atributos*) para executar a consulta abaixo.

Mostrar as camadas com resultados das consultas, a janela de consulta utilizada e o resultado de cada consulta (mapa e tabela de atributos).

 CONSULTA PROPOSTA – Qual a profundidade média dos poços tubulares das mesorregiões Centro e Leste Goiano com população em 2010 maior ou igual a 30000 habitantes e vazão maior que 30m<sup>3</sup>? <u>RESPOSTA</u>: média é de 104.53125 metros.

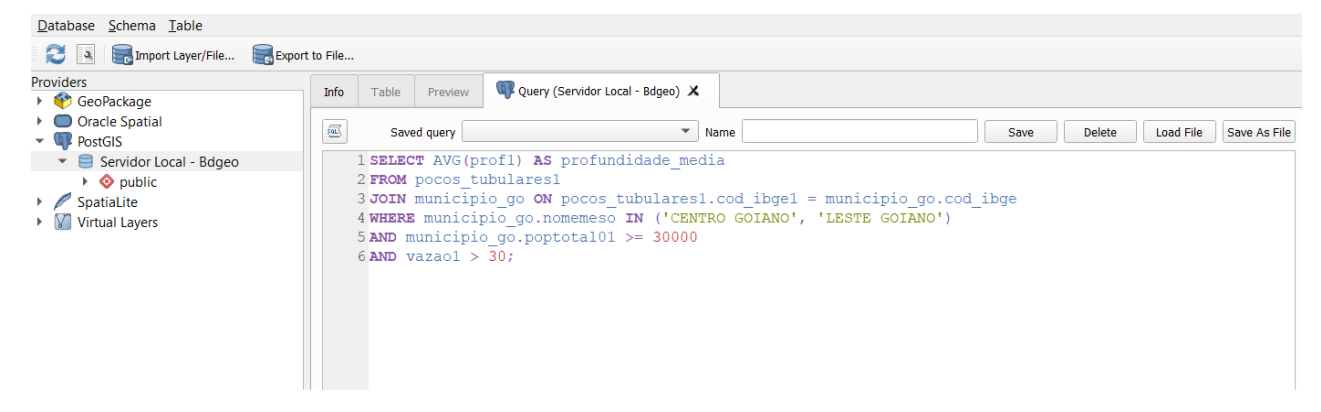

| •                                                 | •             |
|---------------------------------------------------|---------------|
| Execute 1 rows, 0.055 seconds Create a view Clear | Query History |
| rofundidade_medi                                  |               |
| 1 104.53125                                       |               |
|                                                   |               |
|                                                   |               |
| Fig                                               | uras AOUI     |

#### Exercício 5 - Análise com operadores geométricos - Dissolve

Crie camada com a municípios de Goiás (*municipio.shp*) para executar a operação geométrica de dissolve.

Mostrar a camada municípios de GO dissolvida por mesorregião na área de visualização com uma legenda associada.

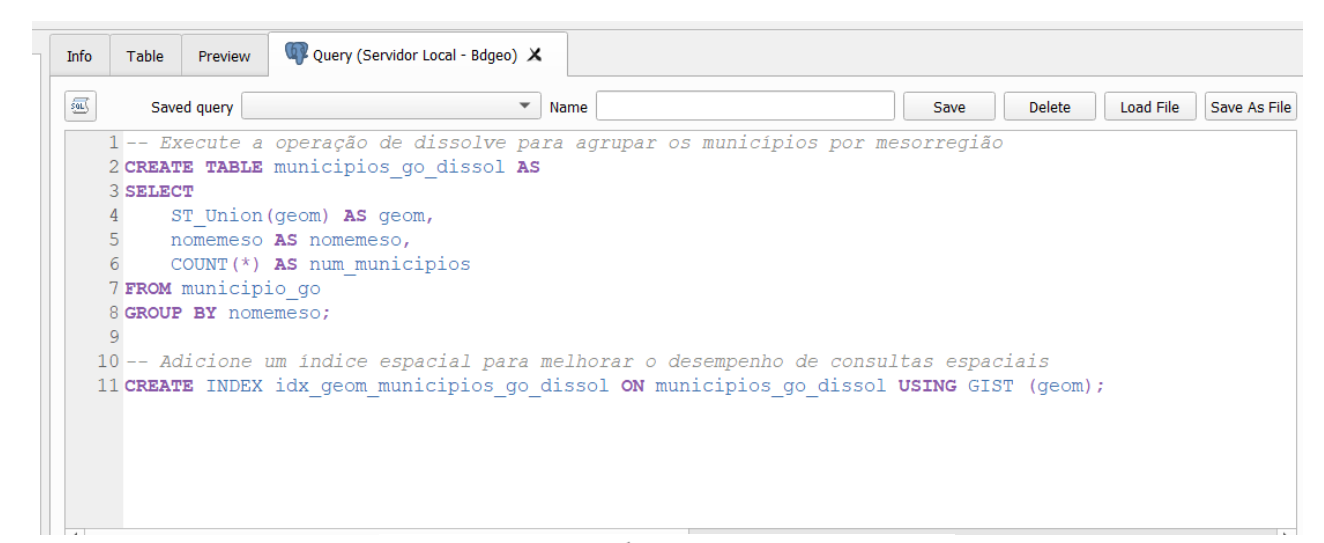

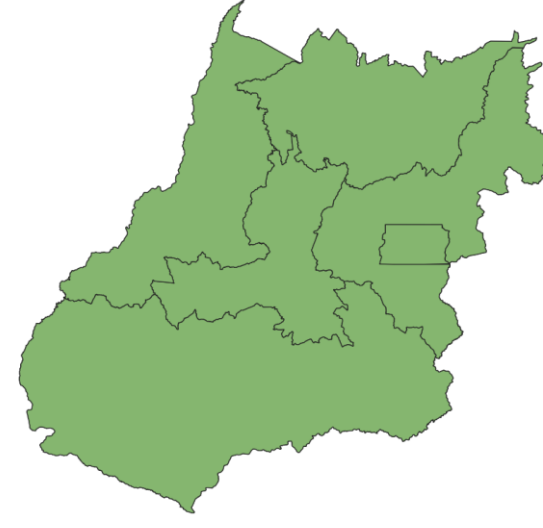

Figuras AQUI

### DÚVIDAS/PROBLEMAS:

#### Exercício 6 - Análise com operadores geométricos - Buffer

Crie camadas com a malha viária de Goiás (*malha\_viaria.shp*) e unidades de conservação (*uc\_parques\_go.shp*) para executar as consultas abaixo.

Mostrar as camadas de Buffer na Área de Visualização com uma legenda associada, mostrando detalhe (zoom) das áreas de influências criadas.

#### **Objetivo 1**

Criar áreas de influências com diferentes distâncias em função do tipo de malha viária (atributo *situacao*). Os atributos e as distâncias correspondente a serem aplicadas são:

- Pavimentada Via Simples : 200 metros.
- Pavimentada Via Dupla : 500 metros.
- Ferrovia (Ativada, em Obras ou Planejada): 800 metros.

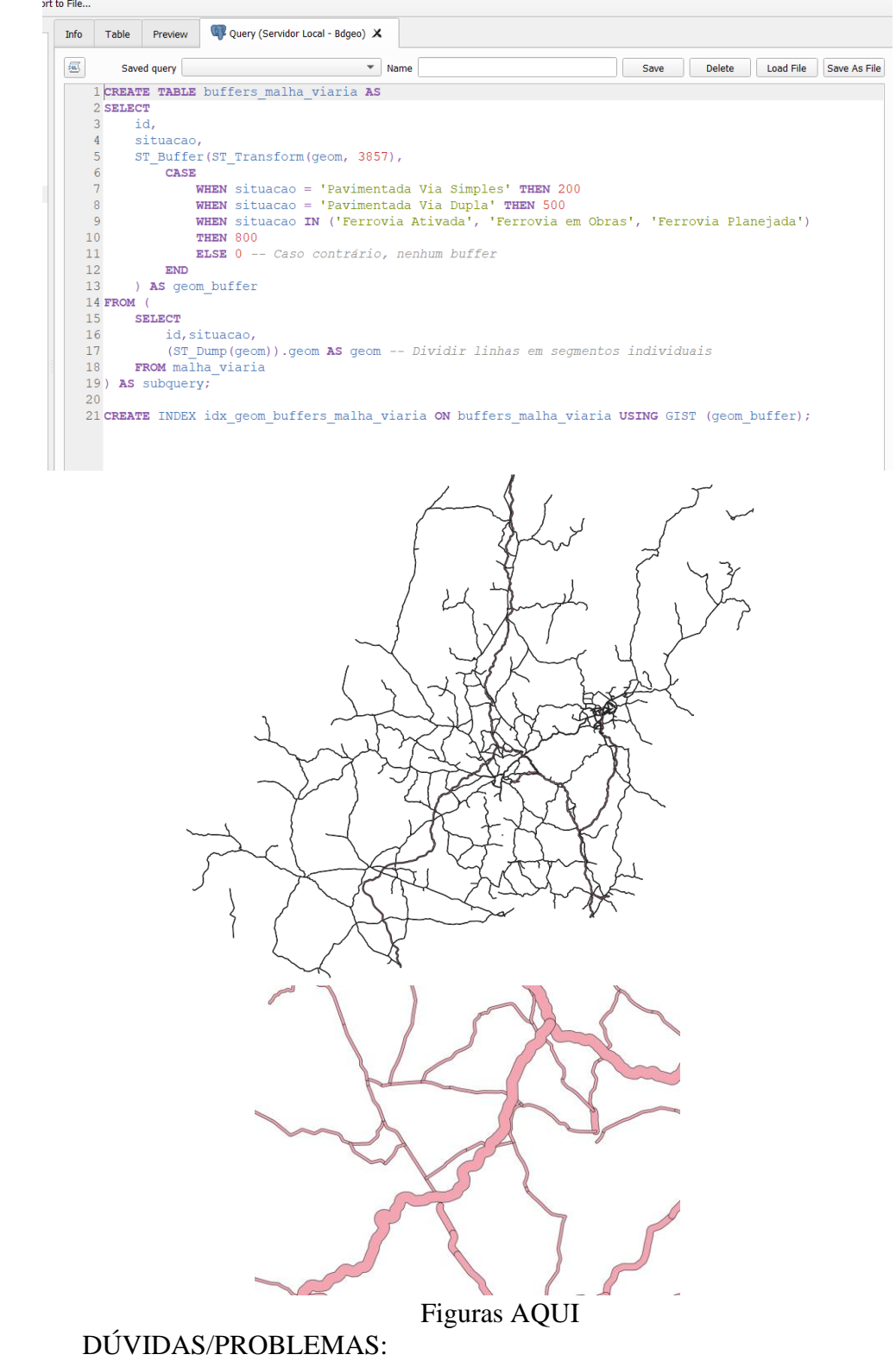

#### **Objetivo 2**

Criar áreas de influências nos parques de Goiás. Três faixas de distâncias devem ser criadas com seguintes intervalos:

- 0 a 500 metros (intervalo de 500m)
- 500 a 1000 metros (intervalo de 500m)
- 1000 a 2000 metros (intervalo de 1000m)

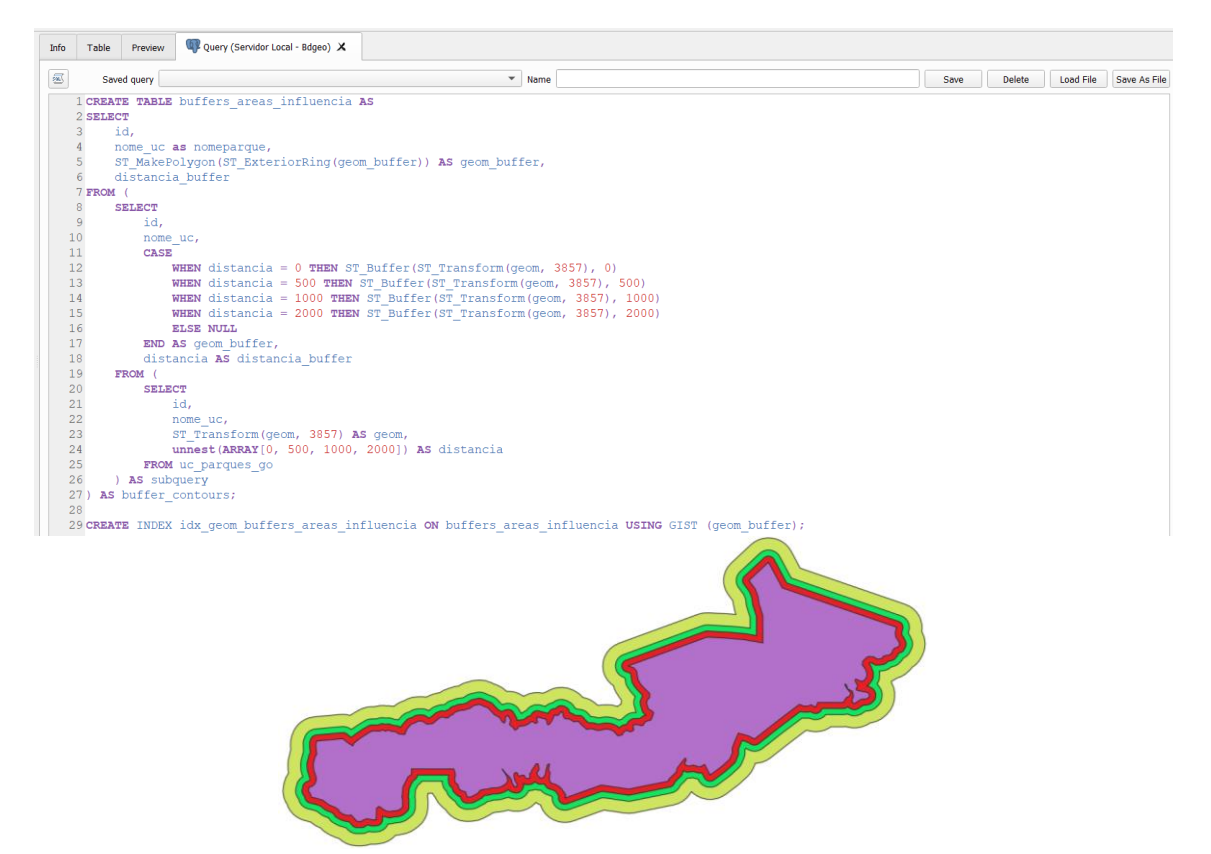

Figuras AQUI

DÚVIDAS/PROBLEMAS:

#### Exercício 7 - Análise com operadores geométricos - Mesclar

Crie camadas com os quatro mapas de uso do solo de Goiás (uso\_solo\_SD\_22\_Z\_D.shp, uso\_solo\_SD\_23\_Y\_C.shp, uso\_solo\_SE\_22\_X\_B.shp e uso\_solo\_SE\_23\_V\_A.shp – ambos os mapas estão em coordenadas em graus no Datum Sad69) para executar a operação de mesclar.

Mostrar a camada de uso do solo mesclada na área de visualização e sua tabela.

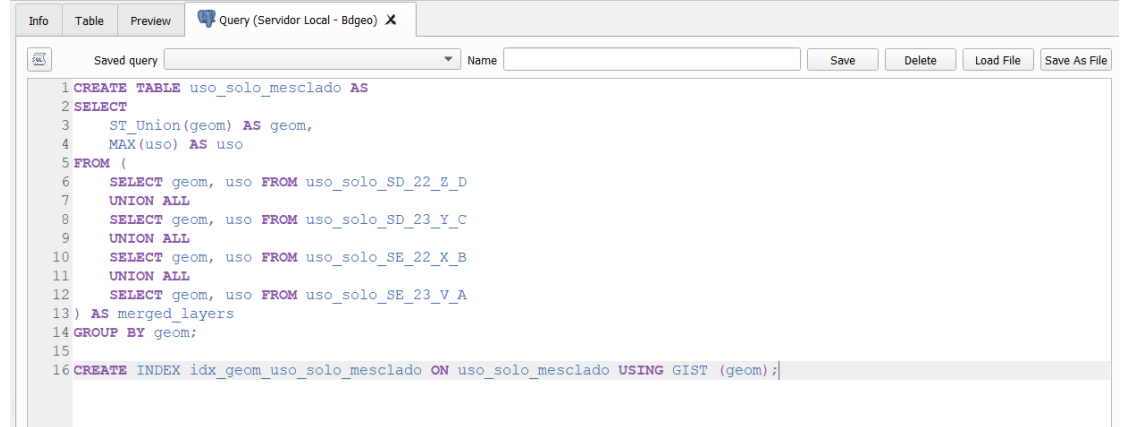

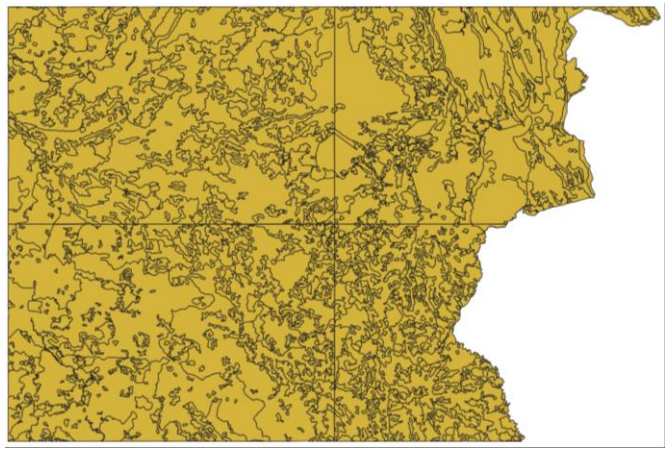

Figuras AQUI

### Exercício 8 - Análise com operadores geométricos - Interseção

Crie camadas com a municípios de Goiás (*municipio.shp*) e o resultado das camadas de uso do solo mescladas no exercício 7 para executar a operação geométrica de interseção. Mostrar a camada de uso do solo resultante da interseção com limite do DF.

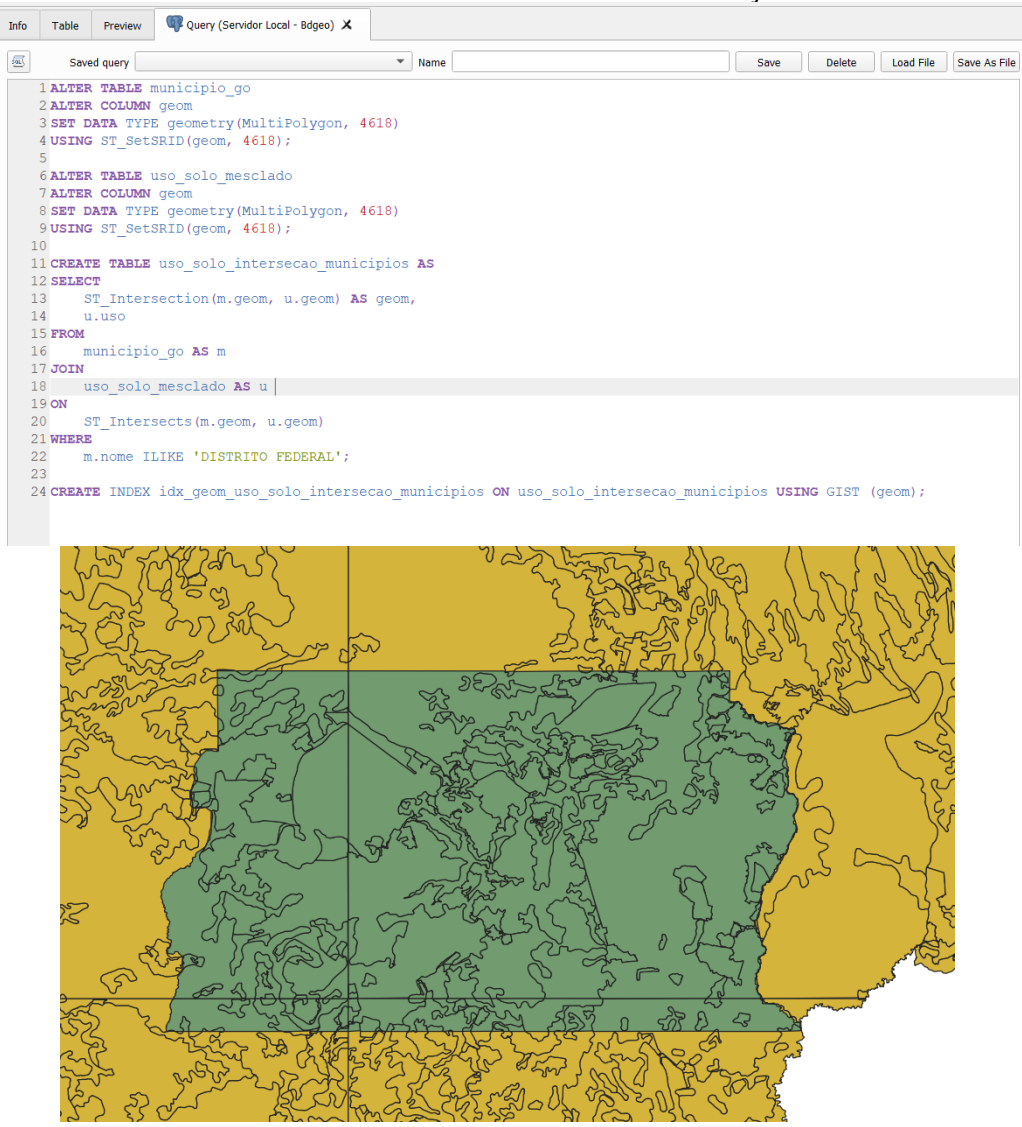

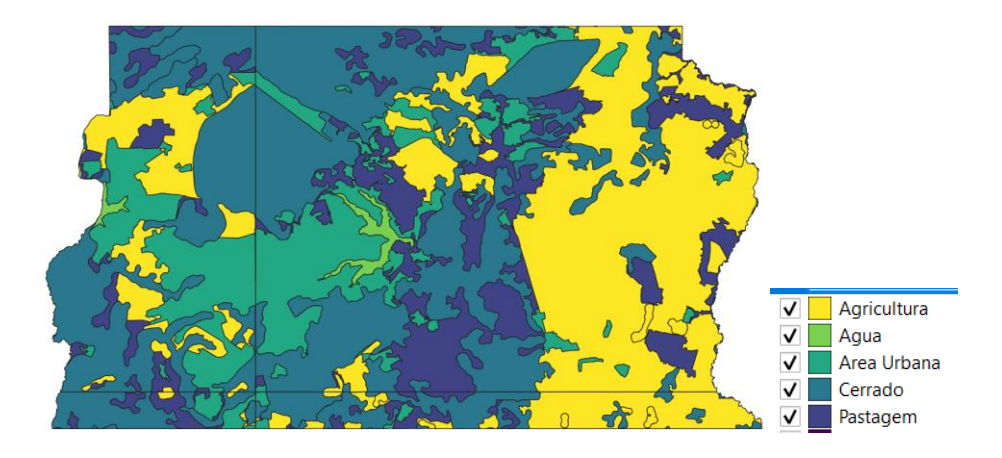

Figuras AQUI

#### Exercício 9 - Análise com operadores geométricos – Área e Perímetro

DÚVIDAS/PROBLEMAS:

Crie camada com o resultado da camada recortada no exercício 8 para executar a operação de inserir atributos com valores de área e perímetro dos usos do solo.

Mostrar a camada de uso do solo do DF na área de visualização e sua tabela com destaque aos atributos de área e perímetro.

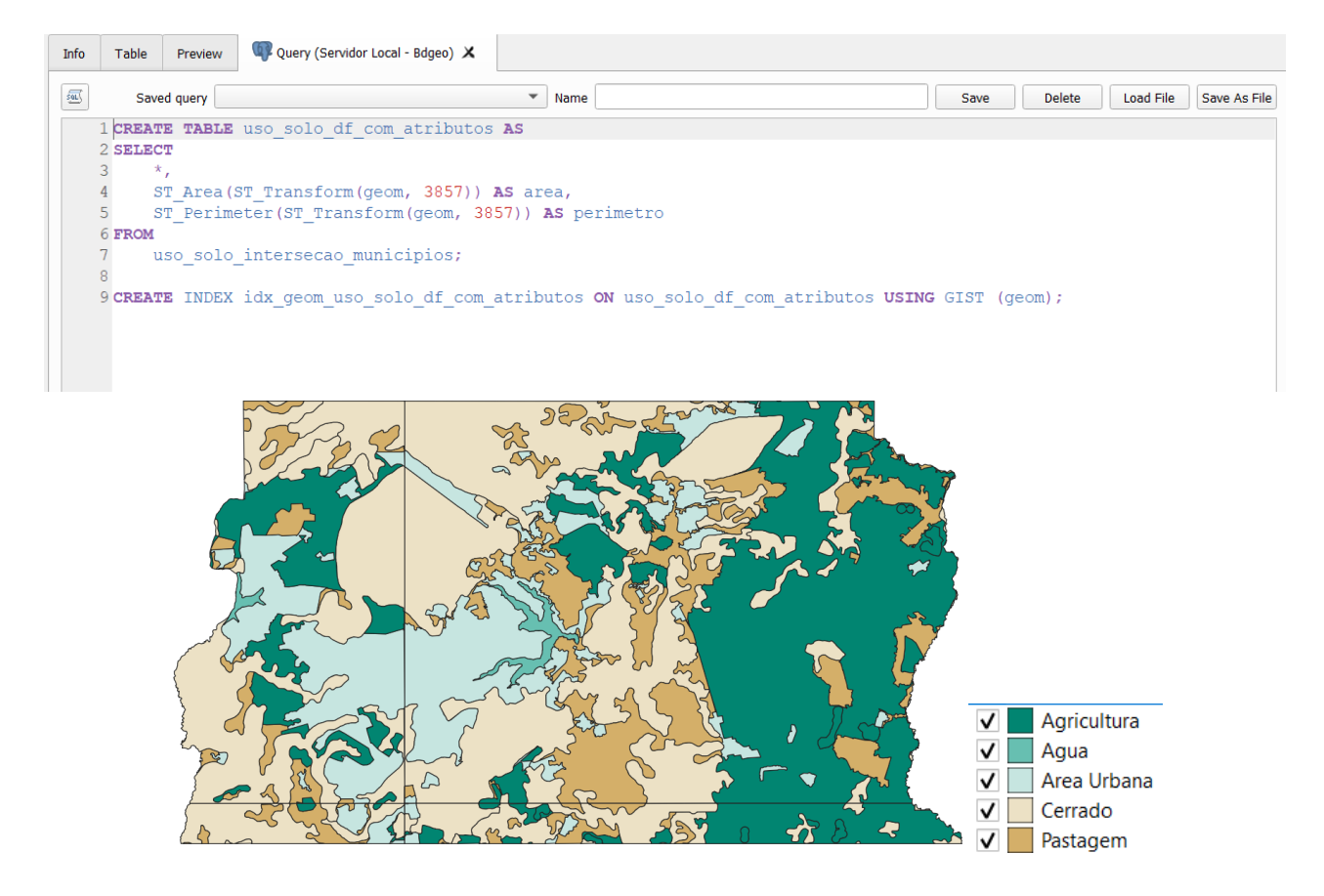

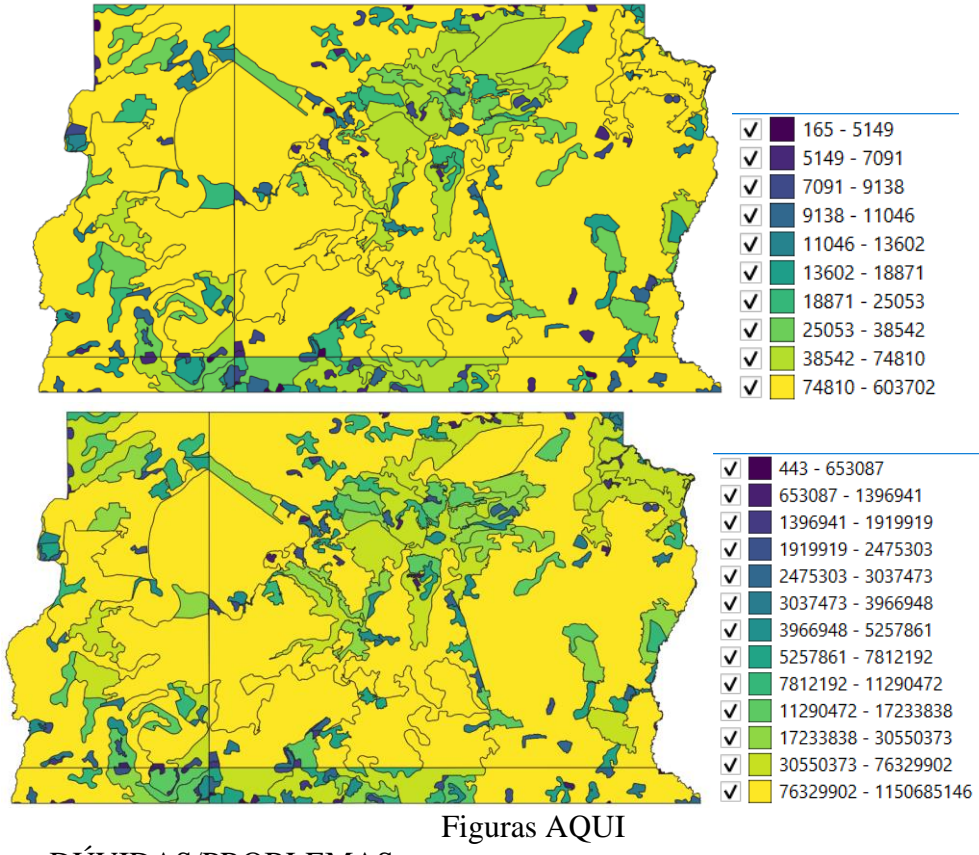

#### Exercício 10 - Análise Espacial - Polígonos de Voronoi

Para responder à pergunta "Quais os poços de abastecimento mais próximos de cada estação de captação de água de GO?". Crie camadas com as estações de captação de Goiás (*captacoes.shp*) e tabela de poços tubulares de Goiás (*Pocos\_Tubulares.csv - criar geometria de pontos em coordenadas Lat/Long – Sad69*).

Mostrar o mapa com os pontos de poços com uma legenda que realça a que polígonos de Voronoi pertence cada poço.

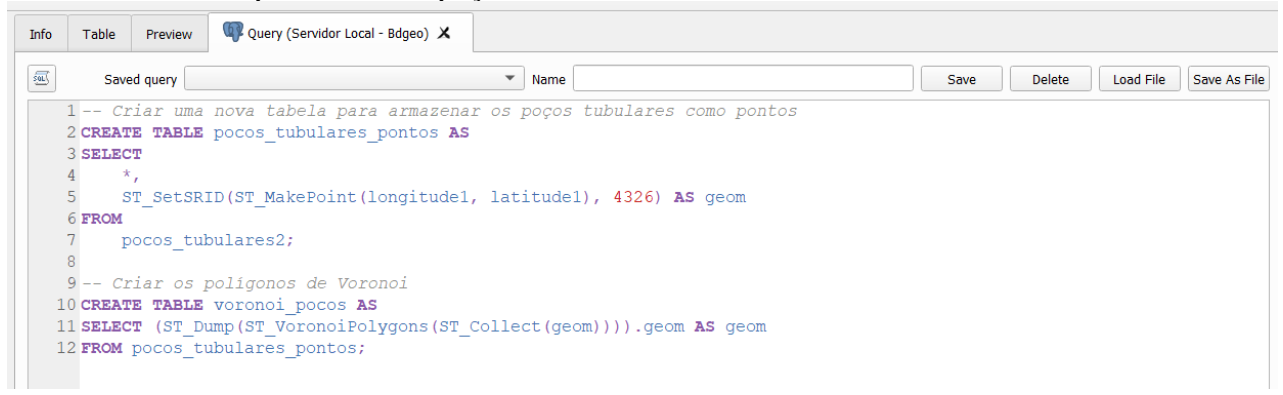

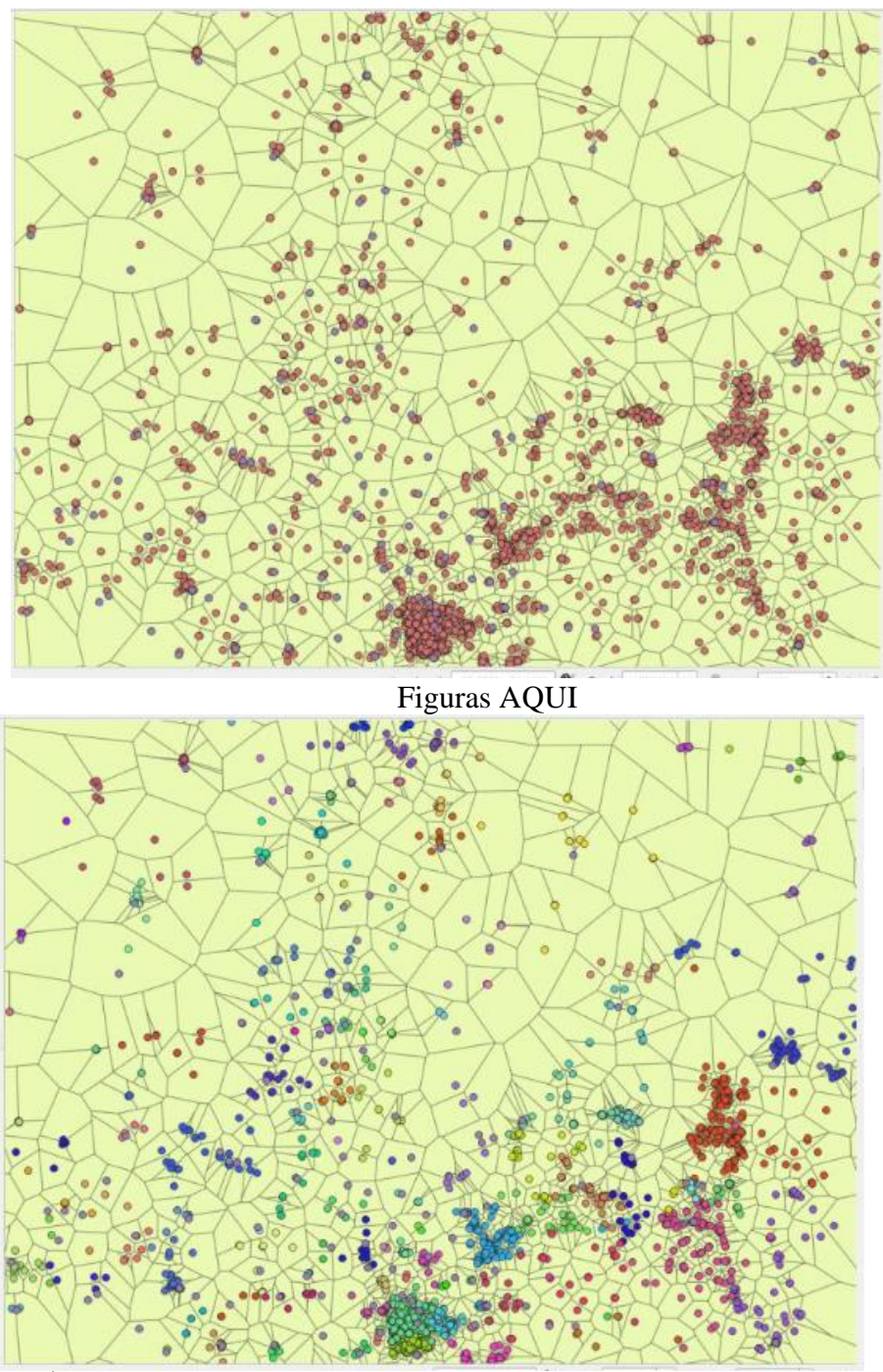

DÚVIDAS/PROBLEMAS:

## Exercício 11 - Análise Espacial – AHP Multicritério

O objetivo desse exercício é criar um mapa de vulnerabilidade a deslizamentos de terra no município de Caraguatatuba – SP a partir do cruzamento de quatro variáveis geoambientais que são; geologia, geomorfologia, solos e uso da Terra.

**NOTA**: Os dados utilizados nesse exercício formam cedidos gentilmente pelos colegas do INPE e estão publicados no trabalho "SENSORIAMENTO REMOTO E GEOPROCESSAMENTO APLICADOS AO ESTUDO DE MOVIMENTOS DE MASSA NO MUNICÍPIO DE CARAGUATATUBA-SP" de Edison Crepani e José Simeão de Medeiros, publicados em Anais X SBSR, Foz do Iguaçu, 21-26 abril de 2001, INPE, p.931-933.

Os dados geoambientais foram fornecidos nesse exercício na forma matricial com valores em cada pixel entre 1 e 3, sendo 1 menor e 3 maior vulnerabilidade a deslizamentos de terra. Os arquivos GeoTif correspondem ao resultado da ponderação entre as classes de cada um dos temas e foram já realizadas (*Vulnerabilidade\_Geologia.tif*, *Vulnerabilidade\_Geomorfologia.tif*, *Vulnerabilidade\_Solos.tif* e *Vulnerabilidade\_Uso\_Terra.tif*). A tabela abaixo mostra os pesos utilizados.

| Tema            | Classe                                  | Valores |
|-----------------|-----------------------------------------|---------|
|                 | Depósitos Litorâneos Atuais             | 3,0     |
|                 | Depósitos de Encosta Inconsolidados     | 3,0     |
|                 | Sedimentos Continentais Indiferenciados | 2,4     |
| Gaalaata        | Sedimentos Arenosos Marinhos            | 2,4     |
| Geologia        | Sedimentos Flúvio-Lagunares             | 2,4     |
|                 | Rochas Granitóides                      | 1,1     |
|                 | Migmatitos                              | 1,3     |
|                 | Granulitos                              | 1,2     |
|                 | Planalto                                | 1,8     |
|                 | Escarpas da Serra do Mar                | 3,0     |
|                 | Morros e Morrotes Litorâneos            | 3,0     |
| Germanfeltenia  | Tálus, Colúvios e Cones de Dejeção      | 3,0     |
| Geomorfologia   | Planície Flúvio-Marinha                 | 1,0     |
|                 | Planície Marinha                        | 1,0     |
|                 | Praia                                   | 3,0     |
|                 | Ilha                                    | 3,0     |
|                 | Latossolos VA + Cambissolos             | 1,6     |
|                 | Cambissolos + Latossolos VA             | 1,9     |
| Solo            | Espodossolos + Neossolos Quartzarênicos | 2,4     |
|                 | Neossolos Regolíticos                   | 3,0     |
|                 | Areia da Praia                          | 3,0     |
|                 | Mata Atlântica                          | 1,0     |
|                 | Mata Atlântica alterada                 | 1,2     |
|                 | Vegetação de Restinga                   | 1,4     |
|                 | Vegetação de Restinga alterada          | 1,6     |
| Veneteeão e Use | Vegetação de Várzea                     | 2,0     |
| vegetação e Oso | Vegetação de Várzea alterada            | 2,2     |
|                 | Vegetação secundária                    | 2,8     |
|                 | Desmatamentos e afloramentos rochosos   | 3,0     |
|                 | Ocupação humana                         | 3,0     |
|                 | Praia                                   | 3,0     |

A atribuição dos pesos entre as classes de cada tema é uma etapa importante que já foi realizada pelos autores do trabalho. A questão abordada aqui é como realizar o cruzamento entre os quatro temas e definir a importância relativa entre estes. Neste caso, para realizar a análise multicritério será utilizada a técnica AHP (Processo Analítico Hierárquico) disponível online na internet, facilitando assim a definição dos pesos entre cada tema e posteriormente realizar uma operação aritmética no SIG.

With respect to AHP priorities, which criterion is more important, and how much more on a scale 1 to 9?

|    | A - wrt AHP prie | orities - or B?    | Equal | How much more?                  |
|----|------------------|--------------------|-------|---------------------------------|
| 1  | O Geologia       | Geomorfologia      | 01    | 02 • 3040506070809              |
| 2  | O Geologia       | Solo               | 01    | 0203040506070809                |
| 3  | O Geologia       | Vegetação e Uso    | 01    | 02030405060708                  |
| 4  | O Geomorfologia  | Solo               | 01    | • 2 0 3 0 4 0 5 0 6 0 7 0 8 0 9 |
| 5  | O Geomorfologia  | Vegetação e Uso    | O 1   | 0203040506970809                |
| 6  | O Solo           | Vegetação e Uso    | 01    | 0203040506070809                |
| CR | R = 8.6% OK      | - repetition - ope |       |                                 |
| C  | alculate         |                    |       | Download ( csv) dec comma       |

AHP Scale: 1- Equal Importance, 3- Moderate importance, 5- Strong importance, 7- Very strong importance, 9- Extreme importance (2,4,6,8 values inbetween).

#### Priorities

#### **Decision Matrix**

These are the resulting weights for the criteria based on your pairwise comparisons:

| Ca | at              | Priority | Rank | (+)   | (-)   |
|----|-----------------|----------|------|-------|-------|
| 1  | Geologia        | 4.4%     | 4    | 2.1%  | 2.1%  |
| 2  | Geomorfologia   | 9.5%     | 3    | 2.1%  | 2.1%  |
| 3  | Solo            | 15.4%    | 2    | 5.3%  | 5.3%  |
| 4  | Vegetação e Uso | 70.7%    | 1    | 33.0% | 33.0% |

The resulting weights are based on the principal eigenvector of the decision matrix:

|   | 1    | 2    | з    | 4    |
|---|------|------|------|------|
| 1 | 1    | 0.33 | 0.20 | 0.11 |
| 2 | 3.00 | 1    | 0.50 | 0.14 |
| 3 | 5.00 | 2.00 | 1    | 0.12 |
| 4 | 9.00 | 7.00 | 8.00 | 1    |

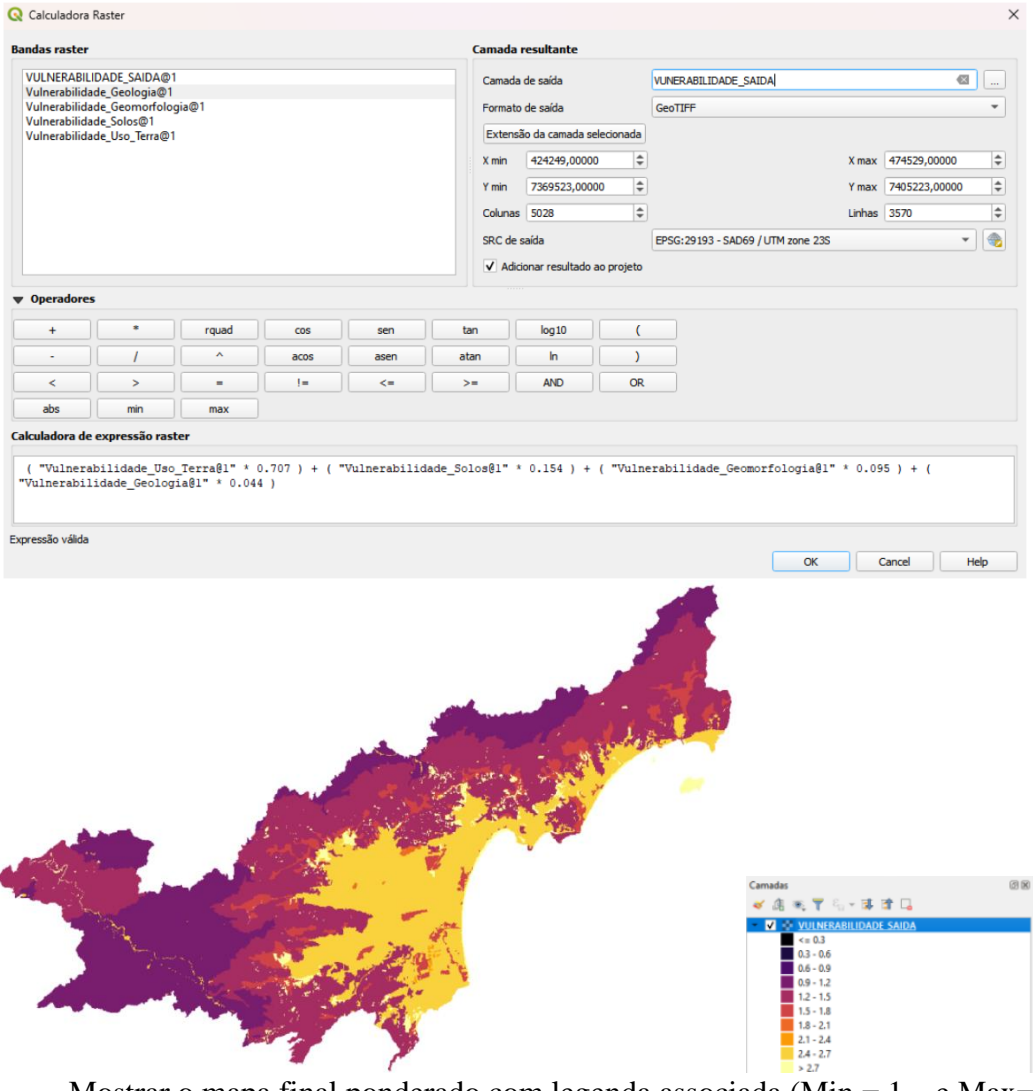

Mostrar o mapa final ponderado com legenda associada (Min = 1 e Max=3).

#### Figuras AQUI

#### DÚVIDAS/PROBLEMAS:

#### Exercício 12 - Exercício Proposto - Fogo em Niquelândia

Com base no mapa de setores censitários do IBGE do município de Niquelândia-GO e a base de focos de queimadas por satélite do programa de Queimados do INPE para o ano de 2019, disponíveis nos arquivos *52146060500\_setor.shp*, *52146061000\_setor.shp*, *52146061500\_setor.shp*, *52146062500\_setor.shp* e *Focos\_2019-01-01\_2019-12-31.shp*, responda a seguinte pergunta "Quais os três setores do tipo rural de Niquelândia com maior número de ocorrências de queimadas no ano de 2019 para o satélite de referência (AQUA\_M-T) ?". Apresente o resultado tabular e espacial (mapa com setores destacados).

## <u>Para o mapa de setores do IBGE os principais passos são (<mark>etapas I.1 e I.2 já realizadas</mark>):</u>

I.1 – Baixar a base de setores do site do IBGE do ano de 2010 no formato Shapefile. Note que Niquelândia (Codigo IBGE: **5214606**) tem 4 distritos, portanto baixe os 4 arquivos ZIP.

- Site: https://www.ibge.gov.br/geociencias/downloads-geociencias.html

- Pasta: 4 recortes\_para\_fins\_estatisticos/

malha\_de\_setores\_censitarios

lenso\_2010

base\_de\_face\_de\_logradouros\_versao\_2010

40 GO

- Distrito : Niquelândia -> arquivo 52146060500.zip

- Distrito : São Luiz do Tocantins -> arquivo 52146061000.zip

- Distrito : Tupiraçaba -> arquivo 52146061500.zip

- Distrito : Vila Taveira -> arquivo 52146062500.zip

I.2 – Descomprima os arquivos ZIP e crie uma camada para cada arquivo Shapefile em um novo projeto no SIG. (Note que a Codificação correta é ISO-8859-1), então informe essa para as 4 camadas se necessário.

| Explorador de Camada    |  |  |  |  |  |  |  |  |  |  |  |
|-------------------------|--|--|--|--|--|--|--|--|--|--|--|
| Camadas                 |  |  |  |  |  |  |  |  |  |  |  |
| > 🗹 🔁 52146060500_setor |  |  |  |  |  |  |  |  |  |  |  |
| > 🗹 🔁 52146061000_setor |  |  |  |  |  |  |  |  |  |  |  |
| > 🗹 🔁 52146061500_setor |  |  |  |  |  |  |  |  |  |  |  |
| > 🗹 🔁 52146062500_setor |  |  |  |  |  |  |  |  |  |  |  |
| > 🗌 🔁 municipio         |  |  |  |  |  |  |  |  |  |  |  |

I-3 – Exporte as camadas de setores dos 4 distritos para o banco de dados (use PostGIS ou Geopackage). **IMPORTANTE**: Como nome de tabela NÃO PODE iniciar por número, passe a palavra "setor" para frente do nome da tabela de saída, por exemplo "setor\_52146060500".

I.4– Crie uma camada para cada setor a partir das tabelas no banco.

I.5– Para facilitar o cruzamento com os dados de focos de queimadas (etapa abaixo), crie uma ÚNICA tabela que tenha a união das 4 camadas de setores. Utilize a opção de **mesclar**. Note que os atributos das 4 tabelas são os mesmos e o mapeamento entre a camada de origem e alvo é automaticamente apresentada.

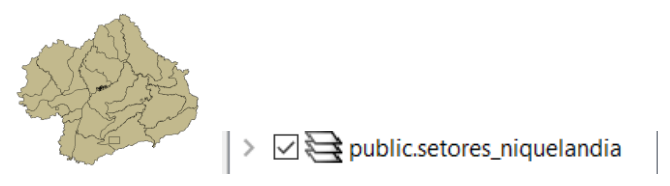

# <u>Para o mapa de focos de queimadas do INPE os principais passos são (<mark>etapas I.6 e I.7 já realizadas</mark>):</u>

I.6 – Baixar os focos de queimadas do ano de 2019 no formato Shapefile para o município de Niquelândia em um arquivo ZIP.

- Site: http://queimadas.dgi.inpe.br/queimadas/bdqueimadas/

- No menu vertical a esquerda: item 1 ( 🎤 Mapa), item FILTROS escolha Países
- = Brasil, Estados = GOIÁS e Municípios = NIQUELÂNDIA GOIÁS.
- Marque [v] INTERNO para focos somente dentro do município:
- Para focos do ano de 2019, digite em:
  - Data /Hora Início UTC: 2019/01/01
  - Data /Hora Fim UTC: 2019/12/31
- Para satélite escolha TODOS
- Para biomas escolha TODOS
- Clique em Aplicar para visualizar o resultado (veja figura a seguir).

- No menu vertical a esquerda : item 3 ( Exportar Dados) – Forneça um Email pois receberá um link para baixar os dados. Escolha também o formato de exportação: **Shapefile** 

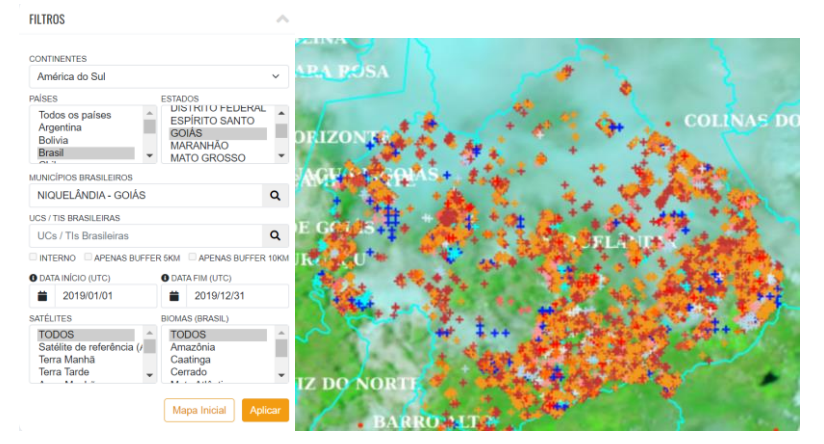

- Clique no link enviado no seu email e o arquivo será salvo em seu computador.

I.7 – Descomprima os arquivos ZIP e crie uma camada para cada arquivo Shapefile no mesmo projeto no SIG (*Focos\_2019-01-01\_2019-12-31.shp*). A **legenda** apresentada do tipo **valor único,** através do atributo "**satelite**" na figura abaixo é apenas para destacar os diferentes satélites que registraram focos de queimadas no período.

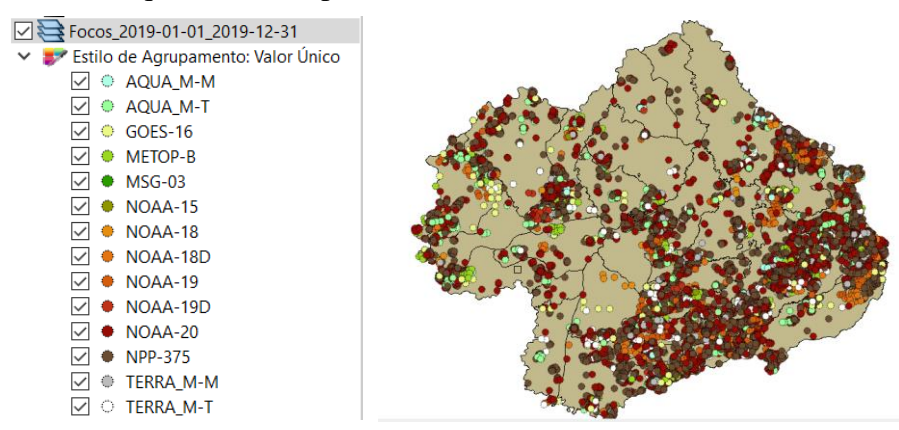

I-8 – Exporte a camadas de focos para o mesmo banco de dados e crie uma camada com essa nova tabela.

I.9– Execute uma consulta por atributo para "satélite =  $AQUA_M$ -T" e salve os objetos selecionados em uma nova tabela no banco. A camada criada deve ter 338 focos.

#### Para cruzar focos com setores:

I.10 – Realizar o cruzamento dos polígonos de setores censitários com pontos de focos de queimadas e como resultado contar o número de pontos dentro de cada polígono, utilize a opção de menu [Processamento][Preenchimento de Atributos][**Vetorial para Vetorial**...] no TerraView ou menu [Vetor][Analisar][ **Scontagem de pontos no polígono...**] no QGIS.

I.11– Abra a tabela da camada criada e procure pelo atributo com a contagem de focos por setores.

I.12– Realize uma consulta por atributos para tipo = RURAL.

I.13– Ordene decrescente a coluna com a contagem de focos. O resultado deve ser os três setores (521460610000004, 521460610000005 e 521460610000007) com a contagem de 42, 36 e 33.

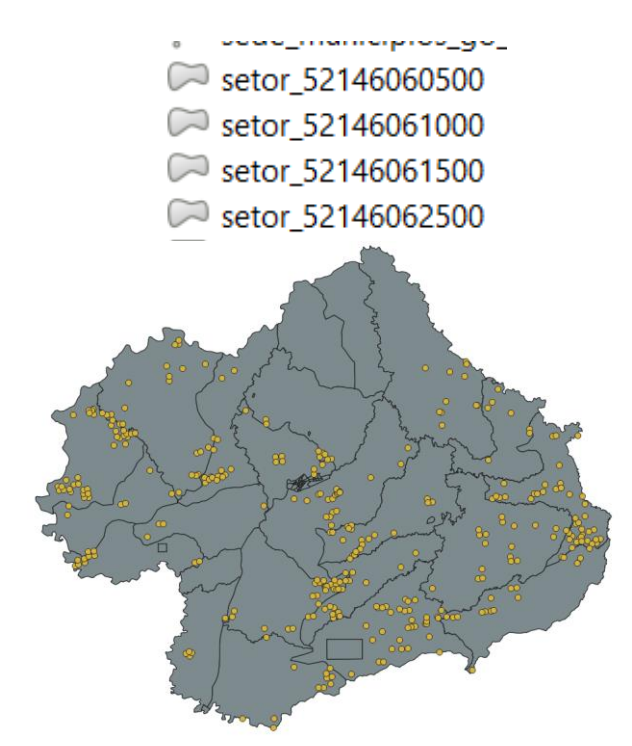

| 9  | Count — reatures | Total: 66, Filtered | : oo, selected: 0 |           |            |             |            |             |            |             |              |           |               | -              |           |
|----|------------------|---------------------|-------------------|-----------|------------|-------------|------------|-------------|------------|-------------|--------------|-----------|---------------|----------------|-----------|
| 1  |                  | < 8 8 1 <b>6 5</b>  | S 🔩 🕇 🛎 🗞         | P 🛯 🐘 🕷 🛎 |            |             |            |             |            |             |              |           |               |                |           |
|    | CD_GEOCODI       | TIPO                | CD_GEOCODB        | NM_BAIRRO | CD_GEOCODD | NM_DISTRIT  | CD_GEOCODS | NM_SUBDIST  | CD_GEOCODM | NM_MUNICIP  | NM_MESO      | NM_MICRO  | layer         | path           | NUMPOINTS |
| 1  | 5214606050000    | RURAL               | NULL              | NULL      | 521460605  | NIQUELÂNDIA | 521460605  | NIQUELÂNDIA | 5214606    | NIQUELÂNDIA | NORTE GOIANO | PORANGATU | 52146060500_s | D:/doutorado_s | 0         |
| 2  | 5214606050000    | URBANO              | NULL              | NULL      | 521460605  | NIQUELÂNDIA | 521460605  | NIQUELÂNDIA | 5214606    | NIQUELÂNDIA | NORTE GOIANO | PORANGATU | 52146060500_s | D:/doutorado_s | C         |
| 3  | 5214606050000    | URBANO              | NULL              | NULL      | 521460605  | NIQUELÂNDIA | 521460605  | NIQUELÂNDIA | 5214606    | NIQUELÂNDIA | NORTE GOIANO | PORANGATU | 52146060500_s | D:/doutorado_s | (         |
| 4  | 5214606050000    | URBANO              | NULL              | NULL      | 521460605  | NIQUELÂNDIA | 521460605  | NIQUELÂNDIA | 5214606    | NIQUELÂNDIA | NORTE GOIANO | PORANGATU | 52146060500_s | D:/doutorado_s | C         |
| 5  | 5214606050000    | URBANO              | NULL              | NULL      | 521460605  | NIQUELÂNDIA | 521460605  | NIQUELÂNDIA | 5214606    | NIQUELÂNDIA | NORTE GOIANO | PORANGATU | 52146060500_s | D:/doutorado_s | (         |
| 6  | 5214606050000    | RURAL               | NULL              | NULL      | 521460605  | NIQUELÂNDIA | 521460605  | NIQUELÂNDIA | 5214606    | NIQUELÂNDIA | NORTE GOIANO | PORANGATU | 52146060500_s | D:/doutorado_s | C         |
| 7  | 5214606050000    | URBANO              | NULL              | NULL      | 521460605  | NIQUELÂNDIA | 521460605  | NIQUELÂNDIA | 5214606    | NIQUELÂNDIA | NORTE GOIANO | PORANGATU | 52146060500_s | D:/doutorado_s | 0         |
| 8  | 5214606050000    | URBANO              | NULL              | NULL      | 521460605  | NIQUELÂNDIA | 521460605  | NIQUELÂNDIA | 5214606    | NIQUELÂNDIA | NORTE GOIANO | PORANGATU | 52146060500_s | D:/doutorado_s | 0         |
| 9  | 5214606050000    | URBANO              | NULL              | NULL      | 521460605  | NIQUELÂNDIA | 521460605  | NIQUELÂNDIA | 5214606    | NIQUELÂNDIA | NORTE GOIANO | PORANGATU | 52146060500_s | D:/doutorado_s | (         |
| 10 | 5214606050000    | URBANO              | NULL              | NULL      | 521460605  | NIQUELÂNDIA | 521460605  | NIQUELÂNDIA | 5214606    | NIQUELÂNDIA | NORTE GOIANO | PORANGATU | 52146060500_s | D:/doutorado_s | 0         |
| 11 | 5214606050000    | URBANO              | NULL              | NULL      | 521460605  | NIQUELÂNDIA | 521460605  | NIQUELÂNDIA | 5214606    | NIQUELÂNDIA | NORTE GOIANO | PORANGATU | 52146060500_s | D:/doutorado_s | 0         |
| 12 | 5214606050000    | URBANO              | NULL              | NULL      | 521460605  | NIQUELÂNDIA | 521460605  | NIQUELÂNDIA | 5214606    | NIQUELÂNDIA | NORTE GOIANO | PORANGATU | 52146060500_s | D:/doutorado_s | 0         |
| 13 | 5214606050000    | URBANO              | NULL              | NULL      | 521460605  | NIQUELÂNDIA | 521460605  | NIQUELÂNDIA | 5214606    | NIQUELÂNDIA | NORTE GOIANO | PORANGATU | 52146060500_s | D:/doutorado_s | (         |
| 14 | 5214606050000    | URBANO              | NULL              | NULL      | 521460605  | NIQUELÂNDIA | 521460605  | NIQUELÂNDIA | 5214606    | NIQUELÂNDIA | NORTE GOIANO | PORANGATU | 52146060500_s | D:/doutorado_s | (         |
| 15 | 5214606050000    | RURAL               | NULL              | NULL      | 521460605  | NIQUELÂNDIA | 521460605  | NIQUELÂNDIA | 5214606    | NIQUELÂNDIA | NORTE GOIANO | PORANGATU | 52146060500_s | D:/doutorado_s | 26        |
| 16 | 5214606050000    | RURAL               | NULL              | NULL      | 521460605  | NIQUELÂNDIA | 521460605  | NIQUELÂNDIA | 5214606    | NIQUELÂNDIA | NORTE GOIANO | PORANGATU | 52146060500_s | D:/doutorado_s | 10        |
| 17 | 5214606050000    | URBANO              | NULL              | NULL      | 521460605  | NIQUELÂNDIA | 521460605  | NIQUELÂNDIA | 5214606    | NIQUELÂNDIA | NORTE GOIANO | PORANGATU | 52146060500_s | D:/doutorado_s | (         |
| 18 | 5214606050000    | URBANO              | NULL              | NULL      | 521460605  | NIQUELÂNDIA | 521460605  | NIQUELÂNDIA | 5214606    | NIQUELÂNDIA | NORTE GOIANO | PORANGATU | 52146060500_s | D:/doutorado_s | 0         |
| 19 | 5214606050000    | URBANO              | NULL              | NULL      | 521460605  | NIQUELÂNDIA | 521460605  | NIQUELÂNDIA | 5214606    | NIQUELÂNDIA | NORTE GOIANO | PORANGATU | 52146060500_s | D:/doutorado_s | (         |
| 20 | 5214606050000    | URBANO              | NULL              | NULL      | 521460605  | NIQUELÂNDIA | 521460605  | NIQUELÂNDIA | 5214606    | NIQUELÂNDIA | NORTE GOIANO | PORANGATU | 52146060500_s | D:/doutorado_s | (         |
| 21 | 5214606050000    | RURAL               | NULL              | NULL      | 521460605  | NIQUELÂNDIA | 521460605  | NIQUELÂNDIA | 5214606    | NIQUELÂNDIA | NORTE GOIANO | PORANGATU | 52146060500_s | D:/doutorado_s | (         |
| 22 | 5214606050000    | RURAL               | NULL              | NULL      | 521460605  | NIQUELÂNDIA | 521460605  | NIQUELÂNDIA | 5214606    | NIQUELÂNDIA | NORTE GOIANO | PORANGATU | 52146060500_s | D:/doutorado_s | 6         |
| 23 | 5214606050000    | RURAL               | NULL              | NULL      | 521460605  | NIQUELÂNDIA | 521460605  | NIQUELÂNDIA | 5214606    | NIQUELÂNDIA | NORTE GOIANO | PORANGATU | 52146060500_s | D:/doutorado_s |           |
| 24 | 5214606050000    | URBANO              | NULL              | NULL      | 521460605  | NIQUELÂNDIA | 521460605  | NIQUELÂNDIA | 5214606    | NIQUELÂNDIA | NORTE GOIANO | PORANGATU | 52146060500_s | D:/doutorado_s | (         |

| D1   D0   C0   C0 <th>ID1   CD, StocODI   CD, StocODI   CD, StocODI   CD, StocODI   CD, StocODI   CD, StocODI   NM, MURISTI   CD, GECCODS   NM, SUBDIST   CD, GECCODIS   NM, MURISD   NM, MCRO   Bayer   path   NM, MCRO   Bayer   path   Sample   All      <b>Provider Specific Filter Expression</b>   ** Specific Filter Expression      ** Tet        ** UBRE   ** Diperting        ** Operators        ** Operators        ** Diperting        ** Operators        ** Operators        ** Operators        ** Operators        ** Operators           ** Operators        ** Tet        ** Operators                                                        ************************************</th> <th></th> <th></th> <th>Fields</th> <th></th> <th></th> <th></th> <th>Values</th> <th></th> <th></th> <th></th> <th></th> <th></th> <th></th> <th></th>                                                                                                    | ID1   CD, StocODI   CD, StocODI   CD, StocODI   CD, StocODI   CD, StocODI   CD, StocODI   NM, MURISTI   CD, GECCODS   NM, SUBDIST   CD, GECCODIS   NM, MURISD   NM, MCRO   Bayer   path   NM, MCRO   Bayer   path   Sample   All <b>Provider Specific Filter Expression</b> ** Specific Filter Expression      ** Tet        ** UBRE   ** Diperting        ** Operators        ** Operators        ** Diperting        ** Operators        ** Operators        ** Operators        ** Operators        ** Operators           ** Operators        ** Tet        ** Operators                                                        ************************************                                                                                                    |                                                                        |                                                                                    | Fields                                                                                                    |                                                                                                   |                                                                     |                                                         | Values                                                                |                                                                      |        |                                                         |                                                         |                                                         |                                          |                  |
|----------------------------------------------------------------------------------------------------|----------------------------------------------------------------------------------------------------|------------------------------------------------------------------------|------------------------------------------------------------------------------------|----------------------------------------------------------------------------------------------------|---------------------------------------------------------------------------------------------------|---------------------------------------------------------------------|---------------------------------------------------------|-----------------------------------------------------------------------|----------------------------------------------------------------------|--------|---------------------------------------------------------|---------------------------------------------------------|---------------------------------------------------------|------------------------------------------|------------------|
| CO. GEOCODI   TOPO   CO. GEOCODO   NM. MARRO   CO. GEOCODO   NM. MISO   NM. MESO   NM. MISO   NM. MISO   NM. MISO   NM. MISO   NM. MISO   NM. MISO   NM. MISO   NM. MISO   NM. MISO   NM. MISO   NM. MISO   NM. MISO   NM. MISO   NM. MISO   NM. MISO   NM. MISO   NM. MISO   NM. MISO   NM. MISO   NM. MISO   NM. MISO   NM. MICO   Iber   AII     Utic unfiltered layer     Image: Specific Hiller Expression     Image: Specific Hiller Expression     Image: Specific Hiller Expression     Image: Specific Hiller Expression     Image: Specific Hiller Expression     Image: Specific Hiller Expression     Image: Specific Hiller Expression     Image: Specific Hiller Expression     Image: Specific Hiller Expression                                                                                                    | TO EBCCODI   TOO CO   CO.EEOCODB RIARDO   CO.EEOCODD CO.EEOCODD   NM, MARDO CO.EEOCODO   NM, MUSDIST CO.EEOCODO   NM, MUSDIST CO.EEOCODO                                                                                                    |                                                                        |                                                                                    | ID1                                                                                                    |                                                                                                   |                                                                     |                                                         | 0.0                                                                   | Search                                                               |        |                                                         |                                                         |                                                         |                                          |                  |
| TPO   CD,GGCOOB   NM,BARRO   CD,GGCOOD   NM,DISTRIT   CD,GGCOODS   NM,SUBDIST   CD,GGCOOM   NM,MICRO   NM,MESO   NM,MICRO   Barrer   path   NUMPOINTS     V Operators     ** Operators     ** Operators     ** Operators     ** TIPO** = "RUBAL"     OK< Text     Charler     OK< Text     Note                                                                                                    | THO   CD_GECCODE   NM_BAIRRO   CD_GECCODE   NM_DISTRIT   CD_GECCODES   NM_SUBDIST   CD_GECCODE   NM_MUNCP   NM_MORO   Imper   path   NM_MORINITS     V Operators   <   <   <   <   <   <   <   <                                                                                                    <                                                                                                    |                                                                        |                                                                                    | CD_GEO                                                                                                    | ODI                                                                                               |                                                                     |                                                         |                                                                       |                                                                      |        |                                                         |                                                         |                                                         |                                          |                  |
| WILL BARRO   WILL BARRO   CD, GEOCODD   NM, MUSDISTR   CD, GEOCODS   NM, MUSDIST   CD, GEOCODM   NM, MICHO   NM, MICHO <th>CD_GEOCOD8<br/>NM_SARRO<br/>CD_GEOCOD5<br/>NM_SUBJIT<br/>CD_GEOCOD6<br/>NM_MSDDIT<br/>CD_GEOCOD6<br/>NM_MICO<br/>Investment<br/>Path<br/>NM_MCRO<br/>Iayer<br/>Path<br/>NUMPOINTS<br/>• Operator:<br/>• Operator:<br/>• Op</th> <td></td> <td></td> <td>TIPO</td> <td></td> <td></td> <td></td> <td>RURA</td> <td>AL .</td> <td></td> <td></td> <td></td> <td></td> <td></td> <td></td>                                                                                                    | CD_GEOCOD8<br>NM_SARRO<br>CD_GEOCOD5<br>NM_SUBJIT<br>CD_GEOCOD6<br>NM_MSDDIT<br>CD_GEOCOD6<br>NM_MICO<br>Investment<br>Path<br>NM_MCRO<br>Iayer<br>Path<br>NUMPOINTS<br>• Operator:<br>• Operator:<br>• Op                                                                                                    |                                                                        |                                                                                    | TIPO                                                                                                    |                                                                                                   |                                                                     |                                                         | RURA                                                                  | AL .                                                                 |        |                                                         |                                                         |                                                         |                                          |                  |
| NM_BAIRRO   CD_GECCODD   NM_DISTRIT   CD_GECCODM   NM_MUNCIP   NM_MESO   NM_MESO   NM_MICRO   NM_MICRO   NM_MICRO   NM_MESO   NM_MICRO   NM_MICRO   NOT   NOT   NOT   NOT   NOT   NOT   NOT   NOT   NOT   NOT   NOT   NOT   NOT   NOT   NOT   NOT   NOT   NOT   NOT   NOT   NOT   NOT   NOT   NOT   NOT   NOT   NOT   NOT                                                                                                    | NM_BARRO   CD_GEOCODD   NM_DISTRIT   CD_GEOCODM   NM_MISDO   NM_MISO   NM_MISO   NM_MRSO   NM_MRSO<                                                                                                    |                                                                        |                                                                                    | CD_GEO                                                                                                    | CODB                                                                                              |                                                                     |                                                         | URBA                                                                  | ANO                                                                  |        |                                                         |                                                         |                                                         |                                          |                  |
| CD_GEOCODD<br>NM_SUBJIST<br>CD_GEOCODS<br>NM_SUBDIST<br>CD_GEOCODS<br>NM_MINCIP<br>NM_MINCIP<br>NM_MICRO<br>Iayer<br>path<br>NUMPOINTS<br>Sample All<br>Use unitared layer                                                                                                    | CD GEOCODD<br>INN, JSIRT<br>CD GEOCODA<br>INN, MUNCIP<br>INN, MESO<br>INN, MICRO<br>INN, MICRO<br>INN, MICRO<br>INN, MICRO<br>INN<br>INNER<br>Sample All<br>Use untitured loyer<br>V Operators<br>C S = 1 = IXE AND OR NOT<br>Provider Specific fiker Expression<br>ITIPO" = 'RURAL'<br>OK Tett Cher Spec. Lead Cancel Help                                                                                                    |                                                                        |                                                                                    | NM_BAI                                                                                                    | RO                                                                                                |                                                                     |                                                         |                                                                       |                                                                      |        |                                                         |                                                         |                                                         |                                          |                  |
| Imm_District   CD_GEOCODS   NM_SUBDIST   CD_GEOCODM   NM_MCRO   NM_MESO   NM_MESO   NM_ME                                                                                                    | Image: Second Second Secon                                                                                                    |                                                                        |                                                                                    | CD_GEO                                                                                                    | CODD                                                                                              |                                                                     |                                                         |                                                                       |                                                                      |        |                                                         |                                                         |                                                         |                                          |                  |
| NN_SUBDIST   CD_GEORDOW   NN_MUNC(P   NN_MMERO   NN_MMERO   Iayer   path   NUMPOINTS     Sample   All     V Operators     =   <   =   <   LIKE   %   NOT     Provider Specific tilter Expression     "TIPO" = "RURAL"     OK     Tet   Cleer   Serve   Lod                                                                                                    | Market State                                                                                                    |                                                                        |                                                                                    | CD GEO                                                                                                    |                                                                                                   |                                                                     |                                                         |                                                                       |                                                                      |        |                                                         |                                                         |                                                         |                                          |                  |
| CD_CEOCODM<br>NM_MUNC()P<br>NM_MESO<br>NM_MINC()P<br>aper<br>path<br>VMPOINTS<br>• Operators<br>• Coperators<br>• Coperators<br>• C                                                                                                    | CD_GEOCODM   NM_MUNC(P   NM_MICRO   layer   path   NMM/MINTS     V Operators     =   >   =   >   IE   MMORINIS     Not IN     V Operators     -     -     -     -     -     -     -     -     -     -     -     -     -     -     -     -     -     -     -     -     -     -     -     -     -     -     -     -     -     -     -     -     -      -     -     -     -     -     -     -     -     -     -     -     -     -     -     -                                                                                                    |                                                                        |                                                                                    | NM SUB                                                                                                    | DIST                                                                                              |                                                                     |                                                         |                                                                       |                                                                      |        |                                                         |                                                         |                                                         |                                          |                  |
| NM_MUNCIP   NM_MESO   NM_MCNO   layer   path   NUMPOINTS     use unfiltered layer     v Operators     <     <     <               NM_MINCIP     NM_MESO     Sample     All     Use unfiltered layer                                   NM_MICIP     NM_MESO     Sample     All     Use unfiltered layer                                                                                                    | NM, MUNCP   NM, MKSO   NM, MKCO   layer   path NTS     Sample   All     v Operators     = < > LIKE     ** Operators     ** Operators     ** Operators     ** Operators     ** Operators     ** Operators     ** Operators     ** Operators     ** Operators     ** Operators     ** Operators     ** Operators     ** Operators     ** Operators     ** Operators     ** Operators     ** Intelline Line AND Origin Not IN     ** Paint Line AND Origin Not IN     ** Operators     ** Operators </th <th></th> <th></th> <th>CD GEO</th> <th>CODM</th> <th></th> <th></th> <th></th> <th></th> <th></th> <th></th> <th></th> <th></th> <th></th> <th></th>                                                                                                    |                                                                        |                                                                                    | CD GEO                                                                                                    | CODM                                                                                              |                                                                     |                                                         |                                                                       |                                                                      |        |                                                         |                                                         |                                                         |                                          |                  |
| NM_MESO<br>NAM_MICRO<br>Jayer<br>path<br>NMMOINTS                                                                                                    | NM, MESO   layer   path   Sample   All   V Operators   =   <   ILKE   %   NOT IN   <<=   >=   ILKE   %0 NOT    Provider Specific Filter Expression    "TIPO" = "RUHAL!    OK Test Geer Seve Loed Cancel Help                                                                                                    |                                                                        |                                                                                    | NM_MU                                                                                                    | NICIP                                                                                             |                                                                     |                                                         |                                                                       |                                                                      |        |                                                         |                                                         |                                                         |                                          |                  |
| NM_MCRO   iayer   path   NUMPOINTS     Ide unfiltered layer     Ide unfiltered layer                                                                                                    | NM_MICRO   path   NUMPOINTS     Sample     All     Use unfiltered layer     IKE     Provider Specific Hitler Expression     "TIPO" = 'RURAL'     OK     Test        OK     Test     Load                                                                                                    |                                                                        |                                                                                    | NM_MES                                                                                                    | 0                                                                                                 |                                                                     |                                                         |                                                                       |                                                                      |        |                                                         |                                                         |                                                         |                                          |                  |
| Iayer   path   NUMPOINTS     Sample     All     Use unfiltered layer     • Operators     =     -     Image: Image: I                                                                                                    | Iayer   NUMPOINTS     Sample     All     V Operators <ul> <li>a</li> <li>b</li> <li>a</li> </ul> <ul> <li>a</li> <li>b</li> <li>a</li> </ul> Provider Specific Filter Expression <ul> <li>TIPO" = 'RURAL'</li> </ul> <ul> <li>a</li> <li>b</li> <li>c</li> </ul> <ul> <li>b</li> <li>c</li> <li>c</li> </ul> <ul> <li>b</li> <li>c</li> <li>c</li> </ul> <ul> <li>b</li> <li>c</li> <li>c</li> </ul> <ul> <li>b</li> <li>c</li> </ul> <ul> <li>b</li> <li>c</li> </ul> <ul> <li>b</li> <li>c</li> <li>c</li> </ul> <ul> <li>b</li> <li>c</li> <li>c</li> </ul> <ul> <li>b</li> <li>c</li> </ul> <ul> <li>c</li> <li>c</li> </ul> <ul> <li>c</li> <li>c</li> <li>c</li> </ul> <ul> <li>c</li> <li>c</li> </ul> <ul> <li>c</li> <li>c</li> </ul> <ul> <li>c</li> <li>c</li> </ul>                                                                                                    |                                                                        |                                                                                    | NM_MIC                                                                                                    | RO                                                                                                |                                                                     |                                                         |                                                                       |                                                                      |        |                                                         |                                                         |                                                         |                                          |                  |
| Sample All     V Operators     =     <     INE     MUMPOINTS     all     Use unfiltered layer     all     Use unfiltered layer     all     all     all     Use unfiltered layer     all     all <t< th=""><th>path   NUMPOINTS     • Operators     =     *     Image: Control of the state of the state</th><th></th><th></th><th>layer</th><th></th><th></th><th></th><th></th><th></th><th></th><th></th><th></th><th></th><th></th><th></th></t<>                                                                                                    | path   NUMPOINTS     • Operators     =     *     Image: Control of the state of the state                                                                                                    |                                                                        |                                                                                    | layer                                                                                                    |                                                                                                   |                                                                     |                                                         |                                                                       |                                                                      |        |                                                         |                                                         |                                                         |                                          |                  |
| NUMPOINTS     Subject     • Operators     =     =     >     IN     NOT     • Operators     =     >     IN     NOT     • Operators     • Operators <                                                                                                    | NUMPOINTS     Subjection     Use unfiltered loyer     • Operators     • Cancel     • Operators     • Operators                                                                                                    |                                                                        |                                                                                    | path                                                                                                    |                                                                                                   |                                                                     |                                                         |                                                                       | Cample                                                               |        | All                                                     |                                                         |                                                         |                                          |                  |
| Operators     = < > LIKE %% IN NOT IN     <= >= I= I.KE AND OR NOT  Provider Specific Filter Expression  I*TIPO" = 'RURAL'      OK Test Glear Save Load Cancel Help                                                                                                    | Operators     = < > LKE % IN NOT IN     <= >= I= ILKE AND OR NOT  Provider Specific Filter Expression  ITTPO" = 'RURAL'  I UNALL'  I UNALL' I UNALL' I UNALL' I                                                                                                    |                                                                        |                                                                                    | NUMPOI                                                                                                    | NTS                                                                                               |                                                                     |                                                         | Us                                                                    | e unfiltered laver                                                   |        | All.                                                    |                                                         |                                                         |                                          |                  |
| <pre>&gt;&gt; LIKE %% IN NOT IN </pre>                                                                                                    | <pre></pre>                                                                                                    |                                                                        |                                                                                    | = Operate                                                                                                    | -0                                                                                                |                                                                     |                                                         |                                                                       |                                                                      |        |                                                         |                                                         |                                                         |                                          |                  |
| <pre>= &lt; &gt; LKE %% IN NOT N<br/>&lt; = &gt;= != I.NE AND OR NOT<br/>Provider Specific Filter Expression<br/>"TIPO" = 'RUBAL'<br/>(</pre>                                                                                                    | <pre>= &lt; &gt; LLKE % IN NOT IN </pre> <pre>&lt; &gt; = I = ILKE AND OR NOT Provider Specific Filter Expression  **TIPO** = 'RURAL' </pre> <pre>(</pre>                                                                                                    |                                                                        |                                                                                    | ▼ Operaco                                                                                                    | -) () () () (                                                                                     |                                                                     |                                                         |                                                                       |                                                                      |        |                                                         |                                                         |                                                         |                                          |                  |
| <pre>&lt;&lt; &gt;= != likE AND OR NOT Provider Specific Filter Expression  "TIPO" = 'RURAL'  (</pre>                                                                                                    | <pre> Provider Specific Filter Expression  "TIPO" = 'RURAL'  (</pre>                                                                                                    |                                                                        |                                                                                    | =                                                                                                    |                                                                                                   |                                                                     | LIKE                                                    | % IN                                                                  | NOT IN                                                               |        |                                                         |                                                         |                                                         |                                          |                  |
| Provider Specific Filter Expression "TIPO" = 'RURAL'                                                                                                    | Provider Specific Filter Expression ""TIPO" = 'RURAL'                                                                                                    |                                                                        |                                                                                    | <=                                                                                                    | >=                                                                                                | !=                                                                  | ILIKE A                                                 | ND OR                                                                 | NOT                                                                  |        |                                                         |                                                         |                                                         |                                          |                  |
| "TIPO" = 'RURAL'<br>( ) ( ) ( ) ( ) ( ) ( ) ( ) ( ) ( ) (                                                                                                    | "TIPO" = 'RURAL'                                                                                                    |                                                                        |                                                                                    |                                                                                                    |                                                                                                   |                                                                     |                                                         |                                                                       |                                                                      |        |                                                         |                                                         |                                                         |                                          |                  |
| A Design of the second design of the second desi                                                                                                    | OK Test Glear Save Load Cancel Help                                                                                                    |                                                                        |                                                                                    | Provider Sp                                                                                                    | ecific Filter Expre                                                                               | ssion                                                               |                                                         |                                                                       |                                                                      |        |                                                         |                                                         |                                                         |                                          |                  |
| A DK Test Glear Save Load Cancel Help                                                                                                    | (<br>OK Iest Clear Save Load Cancel Help                                                                                                    |                                                                        |                                                                                    | Provider Sp                                                                                                    | ecific Filter Expre                                                                               | ssion                                                               |                                                         |                                                                       |                                                                      |        |                                                         |                                                         |                                                         |                                          |                  |
| (<br>OK Iest Clear Save Load Cancel Help                                                                                                    | CK Iest Glear Save Load Cancel Help                                                                                                    |                                                                        |                                                                                    | Provider Sp                                                                                                    | ecific Filter Expre                                                                               | ssion                                                               |                                                         |                                                                       |                                                                      |        |                                                         |                                                         |                                                         |                                          |                  |
| <pre>     OK Iest Clear Save Load Cancel Help </pre>                                                                                                    | OK Iest Glear Seve Load Cancel Help                                                                                                    |                                                                        |                                                                                    | Provider Sp                                                                                                    | ecific Filter Expre                                                                               | ssion                                                               |                                                         |                                                                       |                                                                      |        |                                                         |                                                         |                                                         |                                          |                  |
| A DK Iest Clear Save Load Cancel Help                                                                                                    | OK Iest Glear Save Load Cancel Help                                                                                                    |                                                                        |                                                                                    | Provider Sp                                                                                                    | ecific Filter Expre                                                                               | ssion                                                               |                                                         |                                                                       |                                                                      |        |                                                         |                                                         |                                                         |                                          |                  |
| Image: Control of the second second secon                                                                                                    | CK Iest Giear Save Load Cancel Help                                                                                                    |                                                                        |                                                                                    | Provider Sp                                                                                                    | ecific Filter Expre                                                                               | ssion                                                               |                                                         |                                                                       |                                                                      |        |                                                         |                                                         |                                                         |                                          |                  |
| <pre>     OK Iest Clear Save Load Cancel Help </pre>                                                                                                    | Image: Concelter     Image: Concelter       OK     Test     Clear       Save     Load     Cancelter                                                                                                    |                                                                        |                                                                                    | Provider Sp                                                                                                    | ecific Filter Expre                                                                               | ssion                                                               |                                                         |                                                                       |                                                                      |        |                                                         |                                                         |                                                         |                                          |                  |
| OK Iest Clear Save Load Cancel Help                                                                                                    | Concel Help                                                                                                    |                                                                        |                                                                                    | Provider Sp                                                                                                    | ecific Filter Expre                                                                               | ssion                                                               |                                                         |                                                                       |                                                                      |        |                                                         |                                                         |                                                         |                                          |                  |
| Image: Concelent of the second second sec                                                                                                    | Concel Help                                                                                                    |                                                                        |                                                                                    | Provider Sp                                                                                                    | ecific Filter Expre                                                                               | ssion                                                               |                                                         |                                                                       |                                                                      |        |                                                         |                                                         |                                                         |                                          |                  |
| OK Iest Glear Save Load Cancel Help                                                                                                    | Image: Control of the system     Image: Control of the system       OK     Test     Clear       Save     Load     Cancel                                                                                                    |                                                                        |                                                                                    | Provider Sp<br>"TIPO"                                                                                                    | ecific filter Expre                                                                               | ssion                                                               |                                                         |                                                                       |                                                                      |        |                                                         |                                                         |                                                         |                                          |                  |
| OK Iest Glear Save Load Cancel Help                                                                                                    | OK Iest Glear Save Load Cancel Help                                                                                                    |                                                                        |                                                                                    | Provider Sp                                                                                                    | ecific Filter Expre                                                                               | ssion                                                               |                                                         |                                                                       |                                                                      |        |                                                         |                                                         |                                                         |                                          |                  |
| OK Test Clear Save Load Cancel Help                                                                                                    | OK Test Glear Save Load Cancel Help                                                                                                    |                                                                        |                                                                                    | Provider Sp                                                                                                    | ecific filter Expre                                                                               | ssion                                                               |                                                         |                                                                       |                                                                      |        |                                                         |                                                         |                                                         |                                          |                  |
|                                                                                                    | OK Test Teen Tourn Concel Lish                                                                                                    |                                                                        |                                                                                    | Provider Sp<br>"TIPO"                                                                                                    | ecific Filter Expre                                                                               | ssion                                                               |                                                         |                                                                       |                                                                      |        |                                                         | Þ                                                       |                                                         |                                          |                  |
|                                                                                                    |                                                                                                    |                                                                        |                                                                                    | Provider Sp                                                                                                    | ecific Filter Expre                                                                               | ssion                                                               | av                                                      | Test                                                                  | aar ] [ 5200                                                         | logd   | Cancel                                                  | kolo                                                    |                                                         |                                          |                  |
|                                                                                                    |                                                                                                    |                                                                        |                                                                                    | Provider Sp<br>"TIPO"<br>4                                                                                                    | edific filter Expre                                                                               | ssion                                                               | ОК                                                      | Test Cie                                                              | ear Save                                                             | . Load | Cancel                                                  | )<br>Help                                               |                                                         |                                          |                  |
| nt — Features Total: 29, Filtered: 29, Selected: 0 🥏 🖉                                                                                                    | nt — Features Total: 29, Filtered: 29, Selected: 0 — 🗇 🗇                                                                                                    | unt — Features Total:                                                  | 29, Filtered: 29, Selected:                                                        | Provider Sp<br>"TIPO"                                                                                                    | edifc Filter Expre                                                                                | ssion                                                               | ОК                                                      | Iest Ch                                                               | ear Save                                                             | Load   | Cancel                                                  | )<br>Help                                               |                                                         |                                          | - 0              |
| unt — Features Total: 29, Filtered: 29, Selected: 0 — 🗗 🔅                                                                                                    | unt — Features Total: 29, Filtered: 29, Selected: 0 — 👩 🔅                                                                                                    | nt — Features Total:                                                   | 29, Filtered: 29, Selected:                                                        | Provider Sp<br>"TIPO"<br>4                                                                                                    | edific filter Expre                                                                               | ssion                                                               | ОК                                                      | Iest Ck                                                               | ear Save                                                             | Load   | Cancel                                                  | )<br>Help                                               |                                                         |                                          | - 0              |
| unt — Features Total: 29, Filtered: 29, Selected: 0 — 0 2<br>D_GEOCODI TIPO CD_GEOCODB NM_BAIRRO CD_GEOCODD NM_DISTRIT CD_GEOCODS NM_SUBDIST CD_GEOCODM NM_MUNICIP NM_MESO NM_MICRO layer path NUMPOINTS                                                                                                    | unt - Features Total: 29, Filtered: 29, Selectod: 0 - 0                                                                                                    | Int — Features Total:                                                  | 29, Filtered: 29, Selected:                                                        | Provider Sp<br>"TIPO"<br>(<br>(                                                                                                    | ecific filter Expre                                                                               | ssion                                                               | OK CD_GEOCODS                                           | Test Cle                                                              | ear Save<br>CD_GEOCODM                                               | Load   | Cancel                                                  | )<br>Help                                               | layer                                                   | path                                     | - Ö              |
| unt — Features Total: 29, Filtered: 29, Selected: 0 -                                                                                                    | unt — Features Total: 29, Filtered: 29, Selected: 0                                                                                                    | int — Features Total:<br>D_GEOCODI<br>de60f10000RURA                   | 29, Filtered: 29, Selected:<br>11PO CD, Selected:<br>11PO CD, Selected:<br>N. NULL | Provider Sp<br>"TIPO"<br>4<br>4<br>0<br>0<br>0<br>0<br>0<br>0<br>0<br>0<br>0<br>0<br>0<br>0<br>0<br>0<br>0<br>0<br>0                                                                                                    | edifc filter Expre                                                                                | ssion<br>M_DISTRIT<br>SÃO LUIZ DO T                                 | ОК<br>СD_GEOCODS<br>521460610                           | Iest Ck<br>NM_SUBDIST<br>SÃO LUIZ DO T                                | ear Save<br>CD_GEOCODM<br>. 5214606                                  | Load   | Cancel Cancel NM_MESO                                   | Help<br>NM_MICRO<br>PORANGATU                           | layer<br>52146051000_s                                  | path<br>D/doutorado_s.                   | - Ö              |
| Display         Display         Display <t< th=""><th>Inter-Features Total: 29, Filtered: 29, Selected: 0         Inter-Features Total: 29, Filtered: 29, Selected: 0         Inter-Features Total: 29, Selected: 0         Inter-Features Total: 29, Selected: 0         Inter-Features Total: 29,</th><td>Int — Features Total:<br/>D_GEOCODI<br/>460610000 RURA<br/>460615000 RURA</td><td>29, Filtered: 29, Selected:<br/>TIPO CD_GEOCO<br/>N. NULL<br/>NULL</td><td>Provider Sp<br/>"TIPO"<br/>"TIPO"<br/>(<br/>)<br/>(<br/>)<br/>(<br/>)<br/>)<br/>(<br/>)<br/>)<br/>(<br/>)<br/>)<br/>(<br/>)<br/>)<br/>(<br/>)<br/>)<br/>(<br/>)<br/>)<br/>(<br/>)<br/>)<br/>(<br/>)<br/>)<br/>(<br/>)<br/>)<br/>(<br/>)<br/>)<br/>(<br/>)<br/>)<br/>(<br/>)<br/>)<br/>(<br/>)<br/>)<br/>(<br/>)<br/>)<br/>(<br/>)<br/>)<br/>)<br/>(<br/>)<br/>)<br/>)<br/>(<br/>)<br/>)<br/>)<br/>(<br/>)<br/>)<br/>)<br/>(<br/>)<br/>)<br/>)<br/>(<br/>)<br/>)<br/>)<br/>(<br/>)<br/>)<br/>)<br/>)<br/>(<br/>)<br/>)<br/>)<br/>)<br/>(<br/>)<br/>)<br/>)<br/>)<br/>(<br/>)<br/>)<br/>)<br/>)<br/>(<br/>)<br/>)<br/>)<br/>)<br/>(<br/>)<br/>)<br/>)<br/>)<br/>(<br/>)<br/>)<br/>)<br/>)<br/>(<br/>)<br/>)<br/>)<br/>)<br/>(<br/>)<br/>)<br/>)<br/>)<br/>)<br/>(<br/>)<br/>)<br/>)<br/>)<br/>)<br/>(<br/>)<br/>)<br/>)<br/>)<br/>)<br/>(<br/>)<br/>)<br/>)<br/>)<br/>)<br/>(<br/>)<br/>)<br/>)<br/>)<br/>(<br/>)<br/>)<br/>)<br/>)<br/>(<br/>)<br/>)<br/>)<br/>)<br/>)<br/>(<br/>)<br/>)<br/>)<br/>)<br/>)<br/>(<br/>)<br/>)<br/>)<br/>)<br/>)<br/>(<br/>)<br/>)<br/>)<br/>)<br/>)<br/>)<br/>(<br/>)<br/>)<br/>)<br/>)<br/>(<br/>)<br/>)<br/>)<br/>)<br/>)<br/>(<br/>)<br/>)<br/>)<br/>)<br/>)<br/>)<br/>(<br/>)<br/>)<br/>)<br/>)<br/>)<br/>)<br/>(<br/>)<br/>)<br/>)<br/>)<br/>)<br/>(<br/>)<br/>)<br/>)<br/>)<br/>)<br/>)<br/>(<br/>)<br/>)<br/>)<br/>)<br/>)<br/>(<br/>)<br/>)<br/>)<br/>)<br/>)<br/>)<br/>)<br/>)<br/>)<br/>)<br/>)<br/>)<br/>)<br/>)<br/>)<br/>)<br/>)<br/>)<br/>)<br/>)</td><td>edific filter Expre<br/>= 'RURAL'<br/>[<br/>[<br/>[<br/>[<br/>[<br/>[<br/>[<br/>[<br/>[<br/>[<br/>[<br/>[<br/>[</td><td>NM_DISTRIT<br/>SÃO LUIZ DO T<br/>TUPIRAÇABA</td><td>ок<br/>СD_GEOCODS<br/>521460610<br/>521460615</td><td>Iest Ck<br/>NM_SUBDIST<br/>SÃO LUIZ DO T<br/>TUPIRAÇABA</td><td>ear Save<br/>CD.GEOCODM<br/>- 5214606<br/>5214606</td><td>Load</td><td>NM_MESO<br/>NORTE GOIANO<br/>NORTE GOIANO</td><td>Help<br/>NM_MICRO<br/>PORANGATU<br/>PORANGATU</td><td>layer<br/>52146051000_5<br/>52146061500_5</td><td>path<br/>Dr/doutorado_s<br/>Dr/doutorado_s</td><td>- O<br/>NUMPOINTS</td></t<> | Inter-Features Total: 29, Filtered: 29, Selected: 0         Inter-Features Total: 29, Filtered: 29, Selected: 0         Inter-Features Total: 29, Selected: 0         Inter-Features Total: 29, Selected: 0         Inter-Features Total: 29,                                                                                                    | Int — Features Total:<br>D_GEOCODI<br>460610000 RURA<br>460615000 RURA | 29, Filtered: 29, Selected:<br>TIPO CD_GEOCO<br>N. NULL<br>NULL                    | Provider Sp<br>"TIPO"<br>"TIPO"<br>(<br>)<br>(<br>)<br>(<br>)<br>)<br>(<br>)<br>)<br>(<br>)<br>)<br>(<br>)<br>)<br>(<br>)<br>)<br>(<br>)<br>)<br>(<br>)<br>)<br>(<br>)<br>)<br>(<br>)<br>)<br>(<br>)<br>)<br>(<br>)<br>)<br>(<br>)<br>)<br>(<br>)<br>)<br>(<br>)<br>)<br>(<br>)<br>)<br>)<br>(<br>)<br>)<br>)<br>(<br>)<br>)<br>)<br>(<br>)<br>)<br>)<br>(<br>)<br>)<br>)<br>(<br>)<br>)<br>)<br>(<br>)<br>)<br>)<br>)<br>(<br>)<br>)<br>)<br>)<br>(<br>)<br>)<br>)<br>)<br>(<br>)<br>)<br>)<br>)<br>(<br>)<br>)<br>)<br>)<br>(<br>)<br>)<br>)<br>)<br>(<br>)<br>)<br>)<br>)<br>(<br>)<br>)<br>)<br>)<br>(<br>)<br>)<br>)<br>)<br>)<br>(<br>)<br>)<br>)<br>)<br>)<br>(<br>)<br>)<br>)<br>)<br>)<br>(<br>)<br>)<br>)<br>)<br>)<br>(<br>)<br>)<br>)<br>)<br>(<br>)<br>)<br>)<br>)<br>(<br>)<br>)<br>)<br>)<br>)<br>(<br>)<br>)<br>)<br>)<br>)<br>(<br>)<br>)<br>)<br>)<br>)<br>(<br>)<br>)<br>)<br>)<br>)<br>)<br>(<br>)<br>)<br>)<br>)<br>(<br>)<br>)<br>)<br>)<br>)<br>(<br>)<br>)<br>)<br>)<br>)<br>)<br>(<br>)<br>)<br>)<br>)<br>)<br>)<br>(<br>)<br>)<br>)<br>)<br>)<br>(<br>)<br>)<br>)<br>)<br>)<br>)<br>(<br>)<br>)<br>)<br>)<br>)<br>(<br>)<br>)<br>)<br>)<br>)<br>)<br>)<br>)<br>)<br>)<br>)<br>)<br>)<br>)<br>)<br>)<br>)<br>)<br>)<br>) | edific filter Expre<br>= 'RURAL'<br>[<br>[<br>[<br>[<br>[<br>[<br>[<br>[<br>[<br>[<br>[<br>[<br>[ | NM_DISTRIT<br>SÃO LUIZ DO T<br>TUPIRAÇABA                           | ок<br>СD_GEOCODS<br>521460610<br>521460615              | Iest Ck<br>NM_SUBDIST<br>SÃO LUIZ DO T<br>TUPIRAÇABA                  | ear Save<br>CD.GEOCODM<br>- 5214606<br>5214606                       | Load   | NM_MESO<br>NORTE GOIANO<br>NORTE GOIANO                 | Help<br>NM_MICRO<br>PORANGATU<br>PORANGATU              | layer<br>52146051000_5<br>52146061500_5                 | path<br>Dr/doutorado_s<br>Dr/doutorado_s | - O<br>NUMPOINTS |
| Dicescond         Null         Null         Statescond         Statescond                                                                                                    | Image: Name: Total: 29, Filtered: 29, Selected: 0         Image: Name: Name           4606100000:         NuRAL         NuLN         NuLN         S2140610         SAD (UIZ DO: S214061)         SAD (UIZ DO: S214061) <t< th=""><td>nt — Features Total<br/>D_GEOCODI<br/>4606100000 RURJ<br/>4606100000 RURJ</td><td>29, Filtered: 29, Selected:<br/>TIPO CD_GEOCO<br/>ML NULL<br/>MUL NULL</td><td>Provider Sp<br/>"TIPO"<br/>"TIPO"<br/>4<br/></td><td>edifc Filter Expre<br/>= 'RURAL'<br/>(D) GEOCODO<br/>521460610<br/>521460615<br/>521460610</td><td>SSION<br/>NM_DISTRIT<br/>SÃO LUIZ DO T<br/>TUPIRAÇABA<br/>SÃO LUIZ DO T</td><td>ок<br/>СD_6E0CODS<br/>521460610<br/>521460615<br/>521460615</td><td>Iest Ch<br/>NM_SUBDIST<br/>SÃO LUIZ DO T<br/>TUPIRAÇABA<br/>SÃO LUIZ DO T</td><td>ear <u>Save</u><br/>CD.GEOCODM<br/>. 5214606<br/>. 5214606<br/>. 5214606</td><td>Load</td><td>NM.MESO<br/>NORTE GOIANO<br/>NORTE GOIANO<br/>NORTE GOIANO</td><td>Help<br/>NM.MICRO<br/>PORANGATU<br/>PORANGATU<br/>PORANGATU</td><td>layer<br/>52146061000_s<br/>52146061500_s<br/>5214600100_s</td><td>path<br/>D/doutorado_s.<br/>D/doutorado_s.</td><td>- Ö<br/>NUMPOINTS</td></t<> | nt — Features Total<br>D_GEOCODI<br>4606100000 RURJ<br>4606100000 RURJ | 29, Filtered: 29, Selected:<br>TIPO CD_GEOCO<br>ML NULL<br>MUL NULL                | Provider Sp<br>"TIPO"<br>"TIPO"<br>4<br>                                                                                                    | edifc Filter Expre<br>= 'RURAL'<br>(D) GEOCODO<br>521460610<br>521460615<br>521460610             | SSION<br>NM_DISTRIT<br>SÃO LUIZ DO T<br>TUPIRAÇABA<br>SÃO LUIZ DO T | ок<br>СD_6E0CODS<br>521460610<br>521460615<br>521460615 | Iest Ch<br>NM_SUBDIST<br>SÃO LUIZ DO T<br>TUPIRAÇABA<br>SÃO LUIZ DO T | ear <u>Save</u><br>CD.GEOCODM<br>. 5214606<br>. 5214606<br>. 5214606 | Load   | NM.MESO<br>NORTE GOIANO<br>NORTE GOIANO<br>NORTE GOIANO | Help<br>NM.MICRO<br>PORANGATU<br>PORANGATU<br>PORANGATU | layer<br>52146061000_s<br>52146061500_s<br>5214600100_s | path<br>D/doutorado_s.<br>D/doutorado_s. | - Ö<br>NUMPOINTS |

#### Exercício 13 - Exercício Proposto - Potencial de erosão de Niquelândia

Com base no mapa de setores censitários do IBGE do município de Niquelândia-GO utilizado no exercício 12, criar um mapa que mostre potencial de erosão do solo em cada setor censitário em função da vulnerabilidade de uso do solo e da amplitude topográfica de acordo com a seguinte relação:

((amplitude topográfica \* 3 / 785) + vulnerabilidade) / 2

onde: a *amplitude topográfica* virá da base de altimetria do SRTM do projeto Topodata do INPE e a vulnerabilidade do mapa de Uso do Solo do CIEG (arquivo *uso\_solo.shp*).

Os procedimentos são:

1 – Baixar a base de MNT do projeto TOPODATA – INPE. Note que para recobrir todo município são necessários 4 arquivos correspondentes as 4 folhas da articulação do IBGE na escala 1:250.000. A figura abaixo mostra a localização de Niquelândia sobre esta articulação das cartas.

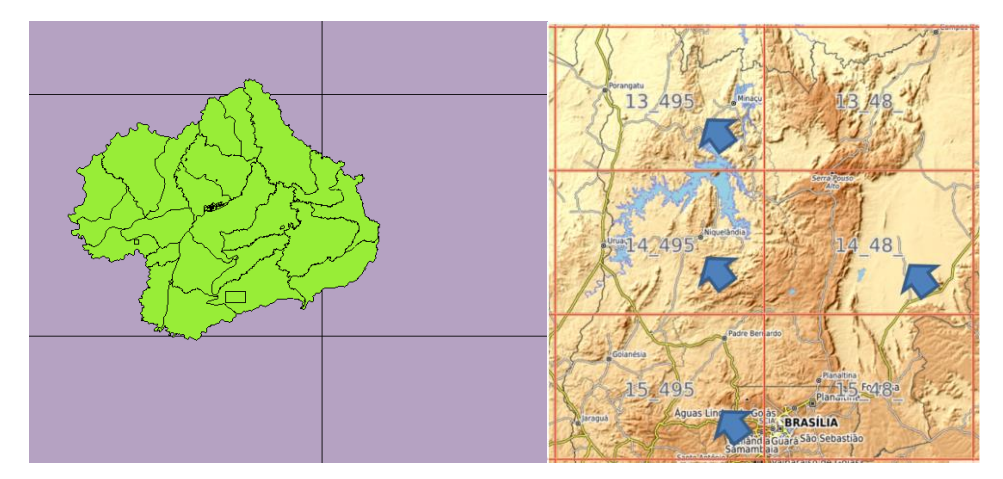

Clique no link para salvar os arquivos.

- Site: http://www.webmapit.com.br/inpe/topodata/
  - Altitude 13\_495 arquivo 13S495ZN.zip
  - Altitude 14\_495 arquivo 14S495ZN.zip
  - Altitude 15\_495 arquivo 15S495ZN.zip
  - Altitude 14\_48 arquivo 14S48\_ZN.zip

2 - Descomprimir os arquivos transferidos e criar uma camada para cada um num novo projeto no SIG. Informe o SRS = 4326 para as camadas.

| Camadas            | 81        |
|--------------------|-----------|
| > 🗹 🔁 13S495ZN.tif |           |
| > 🛛 🔁 14S48_ZN.tif |           |
| > 🗹 🔁 14S495ZN.tif | 1 2 2 1 2 |
| > 🖂 🔁 15S495ZN.tif |           |
|                    |           |

3 - Realizar o mosaico das 4 camadas em uma só.

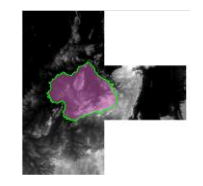

4 – Criar camada para os setores censitários disponível no banco. Tabela definida no exercício 12.

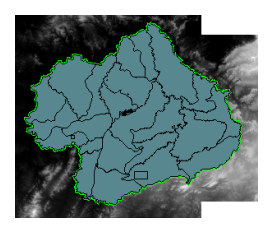

5 – Criar camada para arquivo "*uso\_solo.shp*" (informar o sistema de projeção em coordenadas geográfica do modelo SAD69 – SRS 4618). Verificar se há geometrias inválidas e neste caso criar um novo arquivo ShapeFile sem erros.

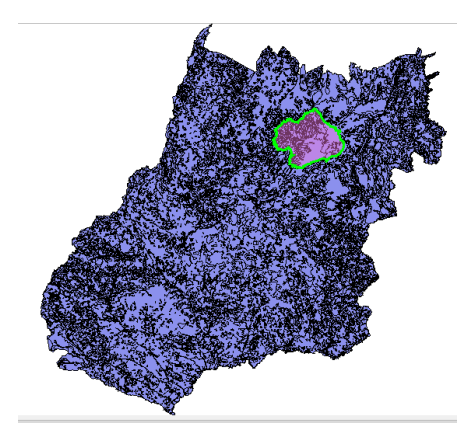

**NOTA**: Teremos de criar uma camada matricial a partir de um atributo do mapa de uso do solo que identifica a vulnerabilidade ambiental, mas isso não será feito para todo estado de Goiás o que demandaria maior espaço de armazenamento, mas sim para um recorte desse mapa que cobre todo limite do município de Niquelândia. Utilizaremos o mapa de municípios de GO para extrair o limite de Niquelândia.

6 – Criar camada para os municípios de GO disponível no banco (*municipio.shp*). Execute uma consulta por atributo para selecionar o município de Niquelândia e salve o polígono selecionado criando um arquivo ShapeFile fora do banco de nome "*limite\_nique.shp*". O limite desse município será utilizado para recortar o mapa de Uso do Solo. Porém, note que não há um ajuste perfeito entre o limite do município e os limites dos setores (figura abaixo). Como queremos um recobrimento total entre o mapa de uso do solo e os setores, criaremos um "buffer" de 400 metros para aumentar o limite do município.

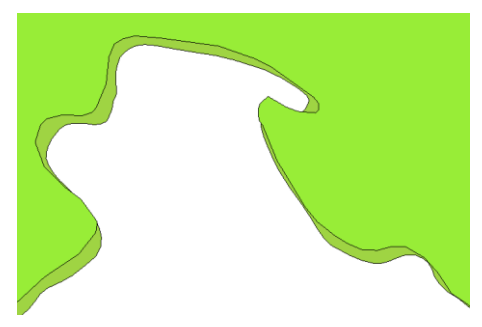

7 - Criar um buffer de 400 m a partir da camada com limite de Niquelândia, mas como a camada está em unidade graus, utilize o SRS = 29193 para que a distância possa ser informada em metros e assim criar o arquivo "*buffer\_nique.shp*". O resultado final deve conter um único polígono que engloba a área interno do município mais a área do buffer de 400 metros, portanto veja como fazer isso em cada SIG.

8 - Recorte o mapa de Uso do Solo com este limite de Niquelândia ampliado de 400m.

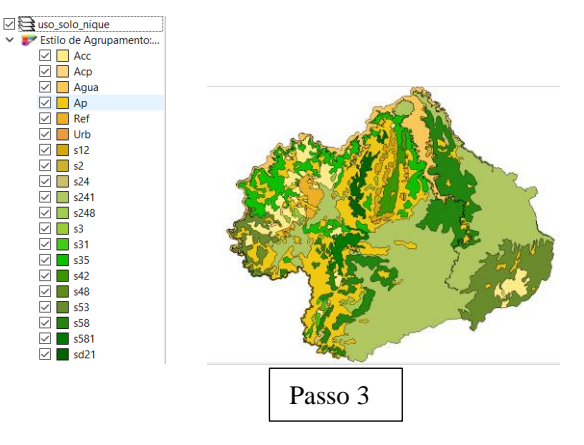

9 - Note que o mapa de uso criado acima tem um atributo de nome "vulnerab" que é a vulnerabilidade das classes de uso e utiliza o intervalo de 1(menos vulnerável) a 3 (mais vulnerável). Utilizar o processamento de preenchimento de atributos [Vetorial para Matricial] para criar uma camada matricial que tenha os valores de vulnerabilidade em cada ponto da imagem no TerraView ou menu [Raster][Converter][ > Converter vetor para raster (rasterizar)...] no QGIS. Utilize a resolução de saída de 0.0002 graus (equivalente a 20 m) uma vez que a camada está no SRS = 4618. Para camada de saída utilize "*uso\_solo\_nique\_vul.tif*".

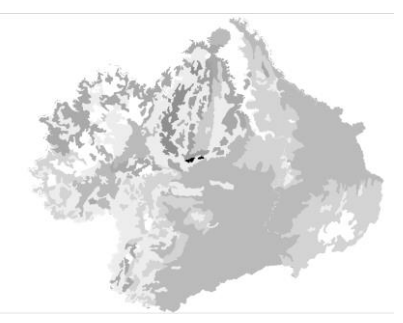

10 – Calcular a vulnerabilidade média para cada setor de Niquelândia. A sobreposição dos limites dos setores com a imagem da vulnerabilidade resultará uma nova coluna (atributo) no mapa de setores com cálculo do valor médio (tipicamente uma operação zonal). Utilizar o processamento de preenchimento de atributos [Matricial para Vetorial] no TerraView ou a ferramenta de **\* Estatística zonais** no item **Q** Análise de dados Raster do QGIS. A camada matricial de entrada utilize "*uso\_solo\_nique\_vul.tif*" e a vetorial os *setores de Niquelândia*. Note o resultado na tabela da nova camada.

11 – Repetir o procedimento para calcular a altitude mínima, máxima e a amplitude topográfica média para cada setor de Niquelândia. A sobreposição dos limites dos setores com a imagem da altimetria resultará em três novas colunas (atributos) no mapa de setores com cálculo do valor mínimo, máximo e amplitude (tipicamente uma operação zonal). A camada matricial de entrada utilize o *mosaico do SRTM* e a camada vetorial *setores de Niquelândia resultado do passo anterior*. Note o resultado na tabela da nova camada.

12 – Adicione um atributo do tio REAL de nome "potencial\_erosao" e utilize a opção "Alterar dados de uma coluna" no TerraView ou Calculadora de Campo do QGIS sobre este novo atributo. Editar a seguinte expressão sobre os atributos criados nos passos 10 e 11:

((amplitude \* 3 / 785) + vulnerabilidade\_media) / 2

13 – Criar uma legenda do tipo Quantil em 6 partes sobre o "potencial\_erosao". O mapa final é apresentado abaixo.

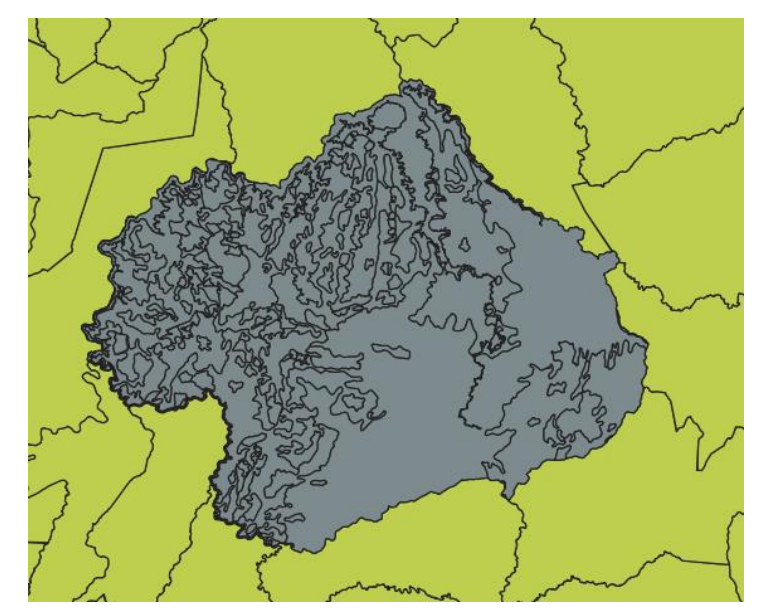

#### **Q** Rasterize (Vector to Raster)

Parameters Log . Input layer 2 💭 niquelandia\_uso [EPSG:4618] Ŧ ເກ Selected features only Field to use for a burn-in value [optional] 1.2 VULNERAB Ŧ A fixed value to burn [optional] I ↓ 0.000000 Burn value extracted from the "Z" values of the feature [optional] Output raster size units Ŧ Width/Horizontal resolution 0.000200 Height/Vertical resolution 0.000200 Output extent [optional] -49.056918835,-47.756974223,-15.020985221,-13.933300257 [EPSG:4618]  $\langle \times \rangle$ Assign a specified nodata value to output bands [optional] 0.000000 I ↓ Advanced Parameters Additional creation options [optional] Profile Ŧ 0% Cancel

×

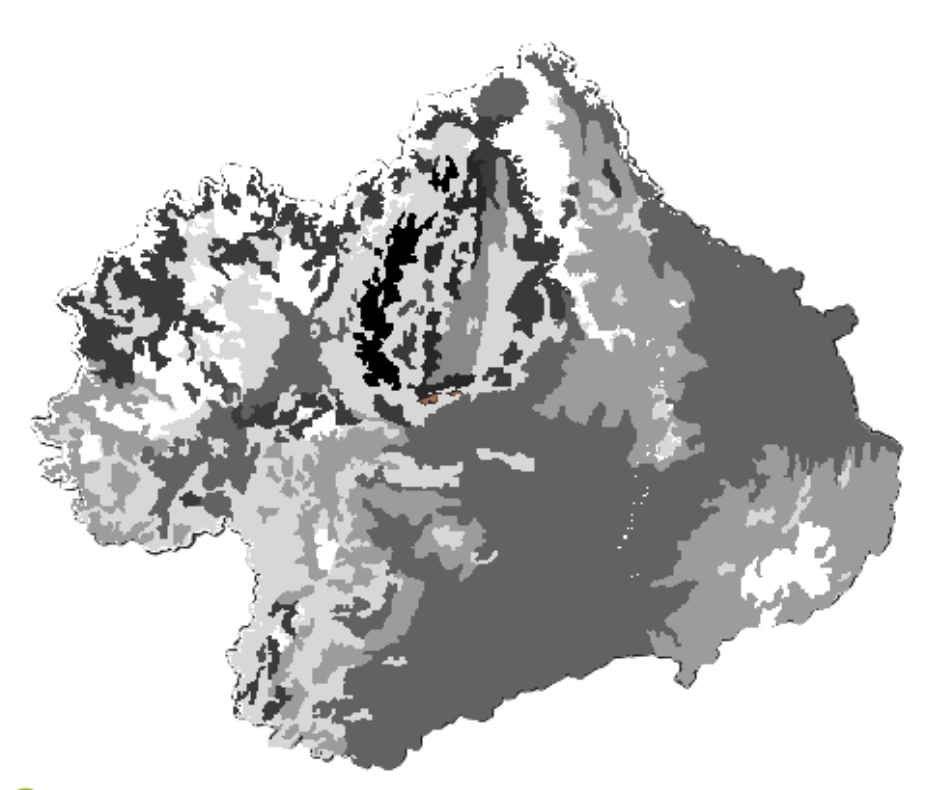

## **Q** Zonal Statistics

| ✓ M | ean     | Select All        |
|-----|---------|-------------------|
| Co  | ount    |                   |
| Su  | Im      | Clear Selection   |
| M   | edian   | Toggle Selectio   |
| St  | dev     | - oggie o ciectio |
| Μ   | inimum  | OK                |
| M   | aximum  |                   |
| Ra  | ange    |                   |
| M   | inority |                   |
| M   | ajority |                   |
| Va  | ariety  |                   |
| Va  | ariance |                   |

### **Q** Zonal Statistics

| Parameters Log                             | • |
|--------------------------------------------|---|
| Input layer                                |   |
| 🗁 merged_niquelandia [EPSG:4674] 🔹 🖒 🛶     |   |
| Selected features only                     |   |
| Raster layer                               |   |
| Rasterized [EPSG:4618]                     |   |
| Raster band                                |   |
| Band 1 (Gray)                              |   |
| Output column prefix                       |   |
| _                                          |   |
| Statistics to calculate                    |   |
| 1 options selected                         |   |
| Zonal Statistics                           |   |
| [Create temporary layer]                   |   |
| ✓ Open output file after running algorithm |   |
|                                            |   |
|                                            |   |
|                                            |   |

| Q  | Zonal Statistics - | - Features Total: 6 | 56, Filtered: 66, Selec | ted: 0        |            |               |            |               |            |             |              |           |               | -              | ×             |
|----|--------------------|---------------------|-------------------------|---------------|------------|---------------|------------|---------------|------------|-------------|--------------|-----------|---------------|----------------|---------------|
| /  |                    | < 🛛 🖄 🖗 🗖           | 🔊 🔩 🍸 🗷 🔶               | P   16 16 🕅 🖬 | 1 🗄 🗇 🔍    |               |            |               |            |             |              |           |               |                |               |
|    | cd_geocodi         | tipo                | cd_geocodb              | nm_bairro     | cd_geocodd | nm_distrit    | cd_geocods | nm_subdist    | cd_geocodm | nm_municip  | nm_meso      | nm_micro  | layer         | path           | _mean         |
| 1  | 5214606050000      | RURAL               | NULL                    | NULL          | 521460605  | NIQUELÂNDIA   | 521460605  | NIQUELÂNDIA   | 5214606    | NIQUELÂNDIA | NORTE GOIANO | PORANGATU | 52146060500_s | D:/doutorado_s | 2.79999995231 |
| 2  | 5214606050000      | URBANO              | NULL                    | NULL          | 521460605  | NIQUELÂNDIA   | 521460605  | NIQUELÂNDIA   | 5214606    | NIQUELÂNDIA | NORTE GOIANO | PORANGATU | 52146060500_s | D:/doutorado_s | 2.79999995231 |
| 3  | 5214606050000      | URBANO              | NULL                    | NULL          | 521460605  | NIQUELÂNDIA   | 521460605  | NIQUELÂNDIA   | 5214606    | NIQUELÂNDIA | NORTE GOIANO | PORANGATU | 52146060500_s | D:/doutorado_s | 2.51936615693 |
| 4  | 5214606050000      | URBANO              | NULL                    | NULL          | 521460605  | NIQUELÂNDIA   | 521460605  | NIQUELÂNDIA   | 5214606    | NIQUELÂNDIA | NORTE GOIANO | PORANGATU | 52146060500_s | D:/doutorado_s | 2.79999995231 |
| 5  | 5214606050000      | URBANO              | NULL                    | NULL          | 521460605  | NIQUELÂNDIA   | 521460605  | NIQUELÂNDIA   | 5214606    | NIQUELÂNDIA | NORTE GOIANO | PORANGATU | 52146060500_s | D:/doutorado_s | 2.79999995231 |
| 6  | 5214606050000      | URBANO              | NULL                    | NULL          | 521460605  | NIQUELÂNDIA   | 521460605  | NIQUELÂNDIA   | 5214606    | NIQUELÂNDIA | NORTE GOIANO | PORANGATU | 52146060500_s | D:/doutorado_s | 2.79999995231 |
| 7  | 5214606050000      | URBANO              | NULL                    | NULL          | 521460605  | NIQUELÂNDIA   | 521460605  | NIQUELÂNDIA   | 5214606    | NIQUELÂNDIA | NORTE GOIANO | PORANGATU | 52146060500_s | D:/doutorado_s | 2.79999995231 |
| 8  | 5214606050000      | URBANO              | NULL                    | NULL          | 521460605  | NIQUELÂNDIA   | 521460605  | NIQUELÂNDIA   | 5214606    | NIQUELÂNDIA | NORTE GOIANO | PORANGATU | 52146060500_s | D:/doutorado_s | 2.79834335206 |
| 9  | 5214606050000      | URBANO              | NULL                    | NULL          | 521460605  | NIQUELÂNDIA   | 521460605  | NIQUELÂNDIA   | 5214606    | NIQUELÂNDIA | NORTE GOIANO | PORANGATU | 52146060500_s | D:/doutorado_s | 2.79999995231 |
| 10 | 5214606050000      | URBANO              | NULL                    | NULL          | 521460605  | NIQUELÂNDIA   | 521460605  | NIQUELÂNDIA   | 5214606    | NIQUELÂNDIA | NORTE GOIANO | PORANGATU | 52146060500_s | D:/doutorado_s | 2.79999995231 |
| 11 | 5214606100000      | RURAL               | NULL                    | NULL          | 521460610  | SÃO LUIZ DO T | 521460610  | SÃO LUIZ DO T | 5214606    | NIQUELÂNDIA | NORTE GOIANO | PORANGATU | 52146061000_s | D:/doutorado_s | 2.20778162252 |
| 12 | 5214606050000      | URBANO              | NULL                    | NULL          | 521460605  | NIQUELÂNDIA   | 521460605  | NIQUELÂNDIA   | 5214606    | NIQUELÂNDIA | NORTE GOIANO | PORANGATU | 52146060500_s | D:/doutorado_s | 2.71588013016 |
| 13 | 5214606050000      | URBANO              | NULL                    | NULL          | 521460605  | NIQUELÂNDIA   | 521460605  | NIQUELÂNDIA   | 5214606    | NIQUELÂNDIA | NORTE GOIANO | PORANGATU | 52146060500_s | D:/doutorado_s | 2.79999995231 |
| 14 | 5214606050000      | RURAL               | NULL                    | NULL          | 521460605  | NIQUELÂNDIA   | 521460605  | NIQUELÂNDIA   | 5214606    | NIQUELÂNDIA | NORTE GOIANO | PORANGATU | 52146060500_s | D:/doutorado_s | 2.38502463239 |
| 15 | 5214606050000      | RURAL               | NULL                    | NULL          | 521460605  | NIQUELÂNDIA   | 521460605  | NIQUELÂNDIA   | 5214606    | NIQUELÂNDIA | NORTE GOIANO | PORANGATU | 52146060500_s | D:/doutorado_s | 2.32856485336 |
| 16 | 5214606050000      | URBANO              | NULL                    | NULL          | 521460605  | NIQUELÂNDIA   | 521460605  | NIQUELÂNDIA   | 5214606    | NIQUELÂNDIA | NORTE GOIANO | PORANGATU | 52146060500_s | D:/doutorado_s | 2.79999995231 |
| 17 | 5214606050000      | URBANO              | NULL                    | NULL          | 521460605  | NIQUELÂNDIA   | 521460605  | NIQUELÂNDIA   | 5214606    | NIQUELÂNDIA | NORTE GOIANO | PORANGATU | 52146060500_s | D:/doutorado_s | 2.02661594238 |
| 18 | 5214606050000      | RURAL               | NULL                    | NULL          | 521460605  | NIQUELÂNDIA   | 521460605  | NIQUELÂNDIA   | 5214606    | NIQUELÂNDIA | NORTE GOIANO | PORANGATU | 52146060500_s | D:/doutorado_s | 2.46494283835 |

• Media Vulnerabilidade

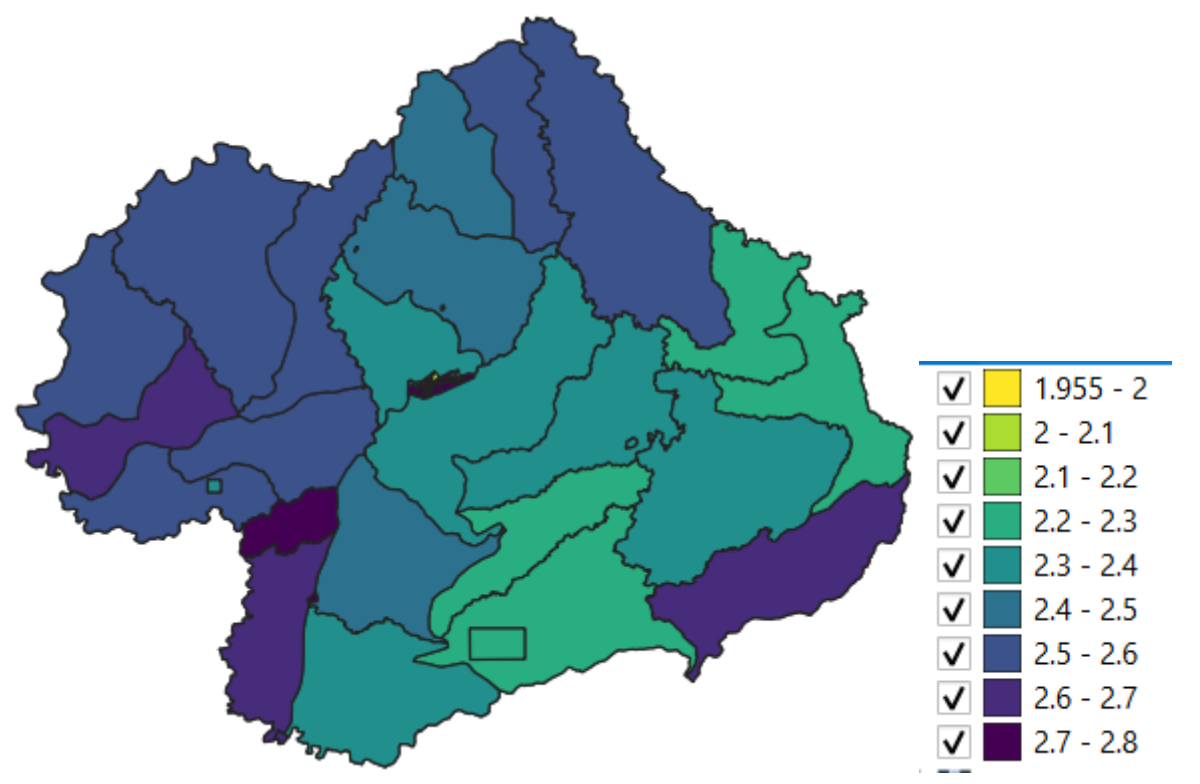

| Q  | Zonal Statistics - | Features Total: 66, | Filtered: 66, Select | ted: 0        |            |               |            |             |              |           |               |                |                 | -               | o ×             |
|----|--------------------|---------------------|----------------------|---------------|------------|---------------|------------|-------------|--------------|-----------|---------------|----------------|-----------------|-----------------|-----------------|
| /  |                    | < 🗇 🗇 i 🖗 🗮         | 🔊 🔩 🝸 🗷 🏘            | P   16 16 🕅 🗰 | i 🖩 🗐 🔍    |               |            |             |              |           |               |                |                 |                 |                 |
|    | cd_geocodb         | nm_bairro           | cd_geocodd           | nm_distrit    | cd_geocods | nm_subdist    | cd_geocodm | nm_municip  | nm_meso      | nm_micro  | layer         | path           | _min            | _max            | _range          |
| 1  | NULL               | NULL                | 521460605            | NIQUELÂNDIA   | 521460605  | NIQUELÂNDIA   | 5214606    | NIQUELÂNDIA | NORTE GOIANO | PORANGATU | 52146060500_s | D:/doutorado_s | 465.60400390625 | 510.403015136   | 44.7990112304   |
| 2  | NULL               | NULL                | 521460605            | NIQUELÂNDIA   | 521460605  | NIQUELÂNDIA   | 5214606    | NIQUELÂNDIA | NORTE GOIANO | PORANGATU | 52146060500_s | D:/doutorado_s | 558.088989257   | 622.476989746   | 64.3880004882   |
| 3  | NULL               | NULL                | 521460605            | NIQUELÂNDIA   | 521460605  | NIQUELÂNDIA   | 5214606    | NIQUELÂNDIA | NORTE GOIANO | PORANGATU | 52146060500_s | D:/doutorado_s | 625.2919921875  | 746.033996582   | 120.742004394   |
| 4  | NULL               | NULL                | 521460605            | NIQUELÂNDIA   | 521460605  | NIQUELÂNDIA   | 5214606    | NIQUELÂNDIA | NORTE GOIANO | PORANGATU | 52146060500_s | D:/doutorado_s | 563.833984375   | 598.413024902   | 34.5790405273   |
| 5  | NULL               | NULL                | 521460605            | NIQUELÂNDIA   | 521460605  | NIQUELÂNDIA   | 5214606    | NIQUELÂNDIA | NORTE GOIANO | PORANGATU | 52146060500_s | D:/doutorado_s | 536.414001464   | 568.698974609   | 32.2849731445   |
| 6  | NULL               | NULL                | 521460605            | NIQUELÂNDIA   | 521460605  | NIQUELÂNDIA   | 5214606    | NIQUELÂNDIA | NORTE GOIANO | PORANGATU | 52146060500_s | D:/doutorado_s | 578.223022460   | 623.221008300   | 44.9979858398   |
| 7  | NULL               | NULL                | 521460605            | NIQUELÂNDIA   | 521460605  | NIQUELÂNDIA   | 5214606    | NIQUELÂNDIA | NORTE GOIANO | PORANGATU | 52146060500_s | D:/doutorado_s | 582.192993164   | 635.476013183   | 53.2830200195   |
| 8  | NULL               | NULL                | 521460605            | NIQUELÂNDIA   | 521460605  | NIQUELÂNDIA   | 5214606    | NIQUELÂNDIA | NORTE GOIANO | PORANGATU | 52146060500_s | D:/doutorado_s | 545.036010742   | 622.952026367   | 77.916015625    |
| 9  | NULL               | NULL                | 521460605            | NIQUELÂNDIA   | 521460605  | NIQUELÂNDIA   | 5214606    | NIQUELÂNDIA | NORTE GOIANO | PORANGATU | 52146060500_s | D:/doutorado_s | 567.473022460   | 608.885986328   | 41.4129638671   |
| 10 | NULL               | NULL                | 521460605            | NIQUELÂNDIA   | 521460605  | NIQUELÂNDIA   | 5214606    | NIQUELÂNDIA | NORTE GOIANO | PORANGATU | 52146060500_s | D:/doutorado_s | 575.651977539   | 603.447021484   | 27.7950439453   |
| 11 | NULL               | NULL                | 521460610            | SÃO LUIZ DO T | 521460610  | SÃO LUIZ DO T | 5214606    | NIQUELÂNDIA | NORTE GOIANO | PORANGATU | 52146061000_s | D:/doutorado_s | 480.296997070   | 1214.10998535   | 733.81298828125 |
| 12 | NULL               | NULL                | 521460605            | NIQUELÂNDIA   | 521460605  | NIQUELÂNDIA   | 5214606    | NIQUELÂNDIA | NORTE GOIANO | PORANGATU | 52146060500_s | D:/doutorado_s | 518.267028808   | 659.004028320   | 140.736999511   |
| 13 | NULL               | NULL                | 521460605            | NIQUELÂNDIA   | 521460605  | NIQUELÂNDIA   | 5214606    | NIQUELÂNDIA | NORTE GOIANO | PORANGATU | 52146060500_s | D:/doutorado_s | 592.731994628   | 674.153015136   | 81.4210205078   |
| 14 | NULL               | NULL                | 521460605            | NIQUELÂNDIA   | 521460605  | NIQUELÂNDIA   | 5214606    | NIQUELÂNDIA | NORTE GOIANO | PORANGATU | 52146060500_s | D:/doutorado_s | 428.3330078125  | 1182.84997558   | 754.516967773   |
| 15 | NULL               | NULL                | 521460605            | NIQUELÂNDIA   | 521460605  | NIQUELÂNDIA   | 5214606    | NIQUELÂNDIA | NORTE GOIANO | PORANGATU | 52146060500_s | D:/doutorado_s | 446.032012939   | 1147.83996582   | 701.807952880   |
| 16 | NULL               | NULL                | 521460605            | NIQUELÂNDIA   | 521460605  | NIQUELÂNDIA   | 5214606    | NIQUELÂNDIA | NORTE GOIANO | PORANGATU | 52146060500_s | D:/doutorado_s | 566.166015625   | 635.068969726   | 68.9029541015   |
| 17 | NULL               | NULL                | 521460605            | NIQUELÂNDIA   | 521460605  | NIQUELÂNDIA   | 5214606    | NIQUELÂNDIA | NORTE GOIANO | PORANGATU | 52146060500_s | D:/doutorado_s | 590.372985839   | 790.840026855   | 200.467041015   |
| 18 | NULL               | NULL                | 521460605            | NIQUELÂNDIA   | 521460605  | NIQUELÂNDIA   | 5214606    | NIQUELÂNDIA | NORTE GOIANO | PORANGATU | 52146060500_s | D:/doutorado_s | 424.971008300   | 1001.38000488   | 576.408996582   |
| 19 | NULL               | NULL                | 521460605            | NIQUELÂNDIA   | 521460605  | NIQUELÂNDIA   | 5214606    | NIQUELÂNDIA | NORTE GOIANO | PORANGATU | 52146060500_s | D:/doutorado_s | 569.239990234   | 591.804992675   | 22.5650024414   |
| 20 | NULL               | NULL                | 521460605            | NIQUELÂNDIA   | 521460605  | NIQUELÂNDIA   | 5214606    | NIQUELÂNDIA | NORTE GOIANO | PORANGATU | 52146060500_s | D:/doutorado_s | 560.575012207   | 589.703002929   | 29.1279907226   |
| 21 | NULL               | NULL                | 521460605            | NIQUELÂNDIA   | 521460605  | NIQUELÂNDIA   | 5214606    | NIQUELÂNDIA | NORTE GOIANO | PORANGATU | 52146060500_s | D:/doutorado_s | 575.823974609   | 789.64599609375 | 213.822021484   |
| 22 | NULL               | NULL                | 521460610            | SÃO LUIZ DO T | 521460610  | SÃO LUIZ DO T | 5214606    | NIQUELÂNDIA | NORTE GOIANO | PORANGATU | 52146061000_s | D:/doutorado_s | 423.096984863   | 1124.69995117   | 701.602966308   |
| 23 | NULL               | NULL                | 521460605            | NIQUELÂNDIA   | 521460605  | NIQUELÂNDIA   | 5214606    | NIQUELÂNDIA | NORTE GOIANO | PORANGATU | 52146060500_s | D:/doutorado_s | 527.473999023   | 556.528991699   | 29.0549926757   |
| 24 | NULL               | NULL                | 521460605            | NIQUELÂNDIA   | 521460605  | NIQUELÂNDIA   | 5214606    | NIQUELÂNDIA | NORTE GOIANO | PORANGATU | 52146060500_s | D:/doutorado_s | 553.268005371   | 573.523986816   | 20.2559814453   |

• Zonal Altitude

Range

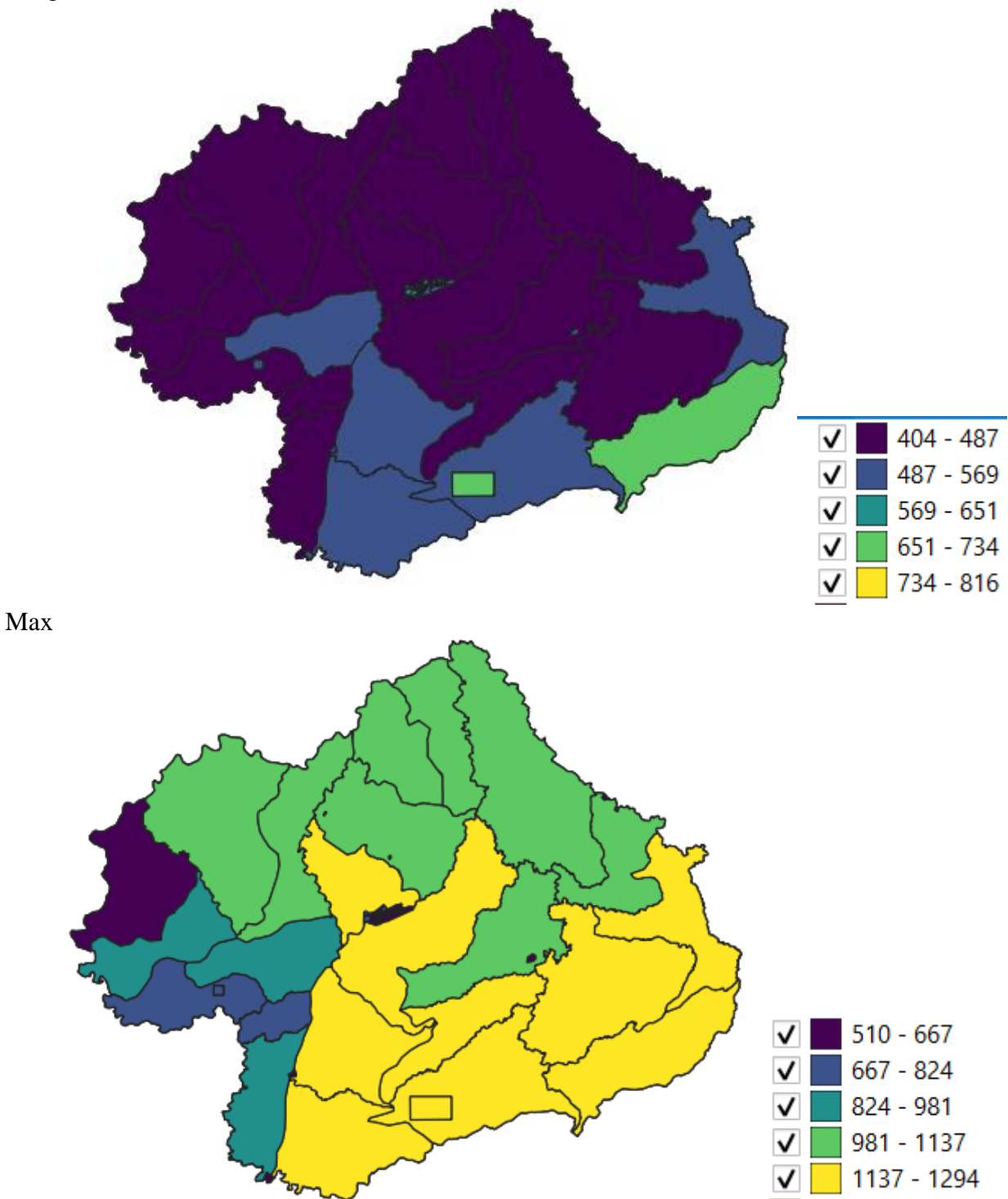

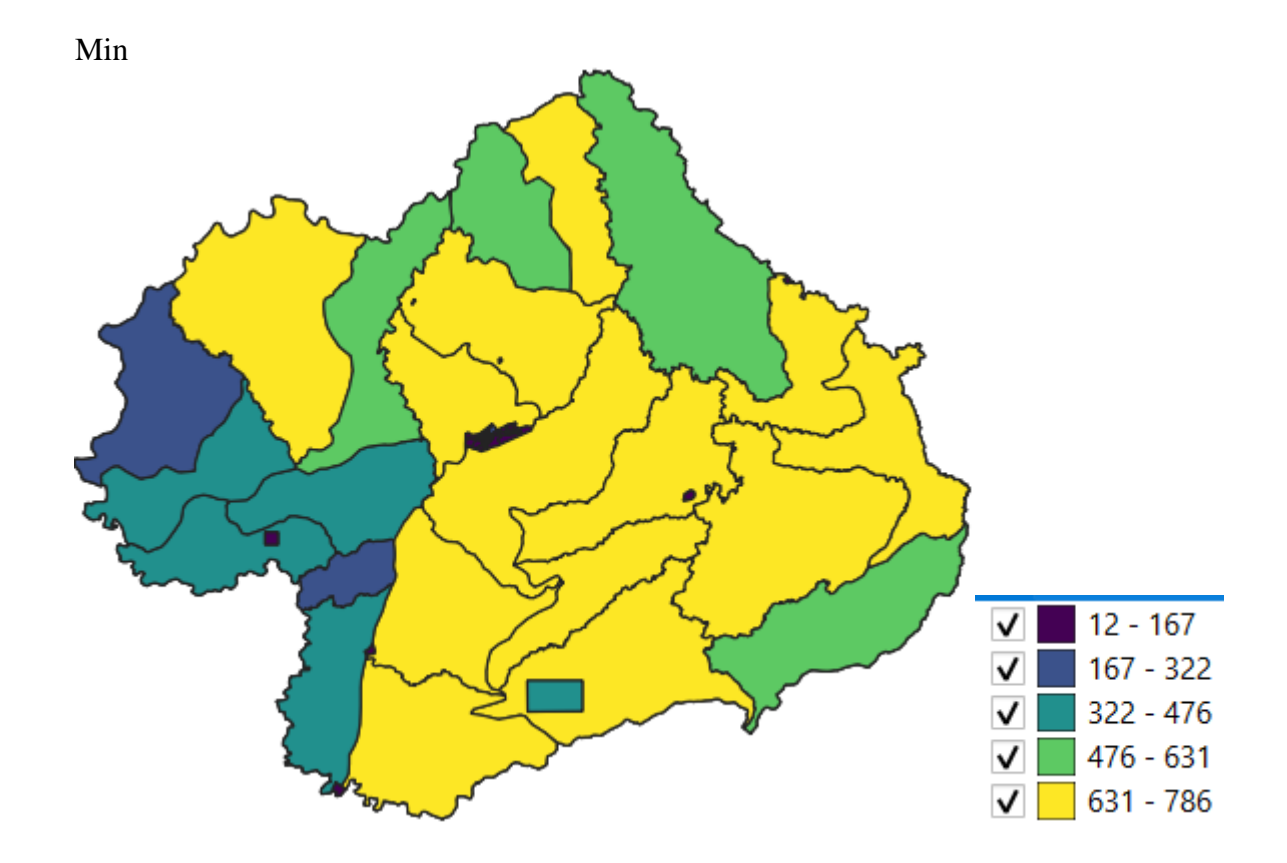

• Processo de Erosão

Range

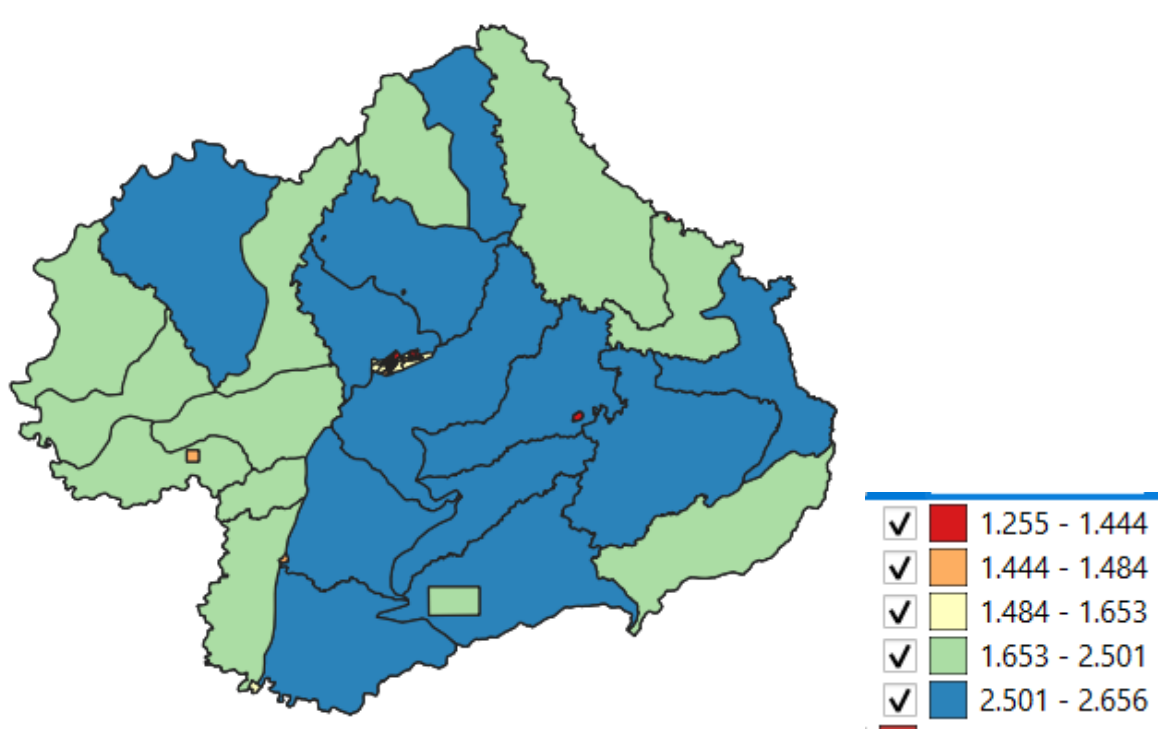

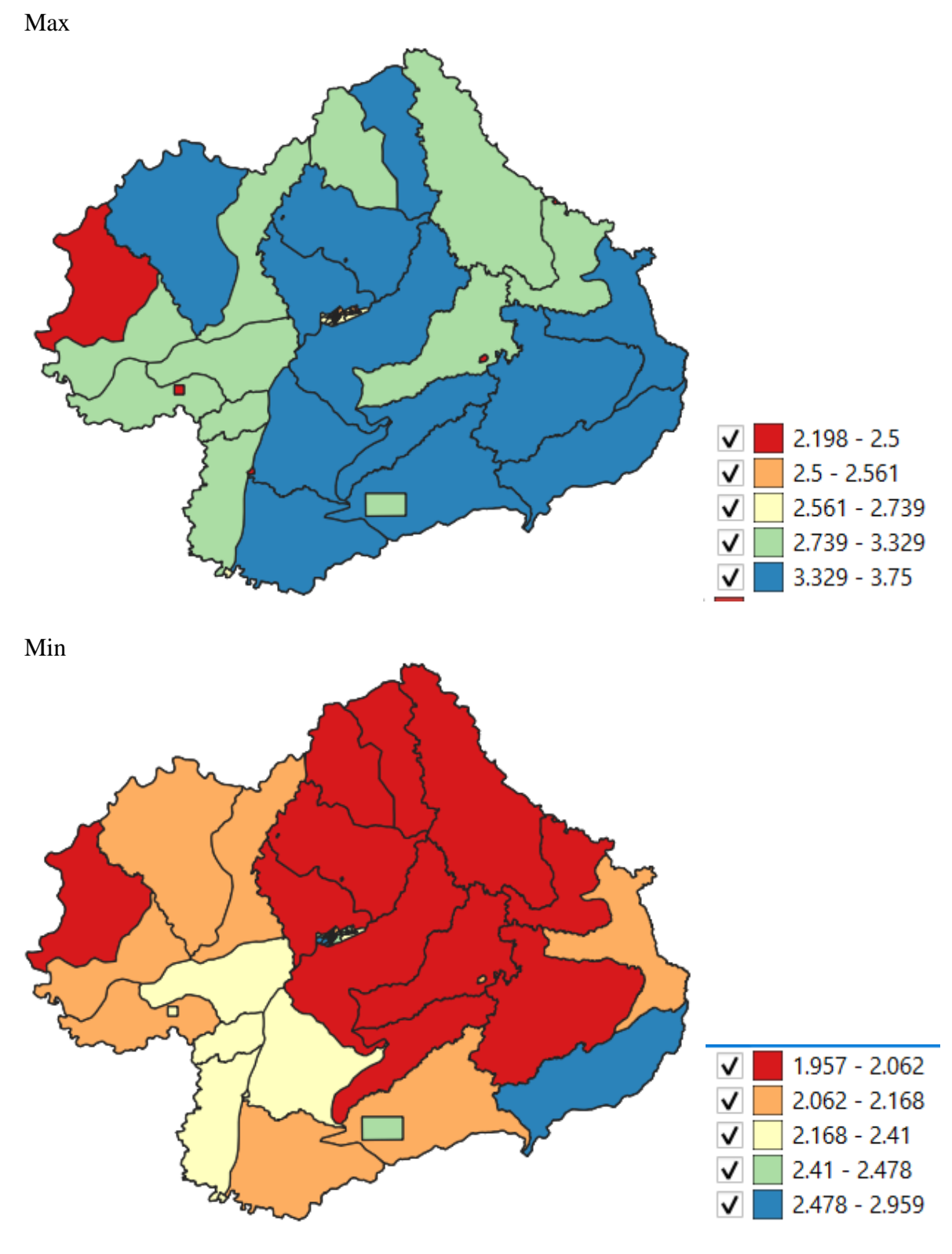

Figuras AQUI